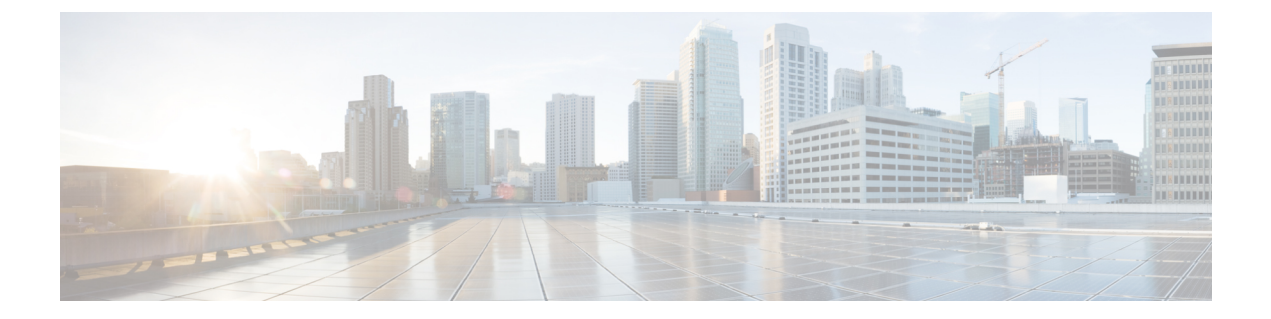

# Configuring Private VLANs in a BGP EVPN VXLAN Fabric

- Restrictions for Private VLANs in a BGP EVPN VXLAN Fabric, on page 1
- Information About Private VLANs in a BGP EVPN VXLAN Fabric, on page 1
- How to Configure Private VLANs in a BGP EVPN VXLAN Fabric, on page 7
- Configuration Examples for Private VLANs in a BGP EVPN VXLAN Fabric, on page 11

# **Restrictions for Private VLANs in a BGP EVPN VXLAN Fabric**

Configuration of Private VLANs in a BGP EVPN VXLAN fabric must be done in the following order:

- 1. Configure VLAN with primary and secondary associations.
- 2. Enable EVPN separately in each of the primary, community, and isolated VLANs.

For more information, see Configuring an EVPN Instance on the VLAN on a VTEP.

If there's an EVPN configuration already associated with a VLAN, you can't directly configure the PVLAN associations for this VLAN. First disassociate the EVPN configuration from the VLAN. Next, configure the PVLAN association. Then reconfigure EVPN in each of the newly configured primary, community, and isolated VLANs.

PVLAN is not supported on Cisco Catalyst 9500X Series Switches.

# **Information About Private VLANs in a BGP EVPN VXLAN Fabric**

A private VLAN (PVLAN) divides a regular VLAN into logical partitions, allowing limited broadcast boundaries among selected port-groups on a single Layer 2 Ethernet switch. The single Ethernet switch's PVLAN capabilities can be extended over the BGP EVPN VXLAN enabled network to build partitioned bridge-domain between port-groups across multiple Ethernet switches in the BGP EVPN VXLAN VTEP mode. The integration of PVLAN with a BGP EVPN VXLAN network enables the following benefits:

- Microsegmented Layer 2 network segregation across one or more BGP EVPN VXLAN switches.
- Partitioned and secured user-group Layer 2 network that limits the communication with dynamic or static port configuration assignments.

- IP subnet pool conservation across BGP EVPN VXLAN network while extending segregated Layer 2 network across the fabric.
- Conservation of Layer 2 overlay tunnels and peer networks with a single virtual network identifier (VNI) mapped to Primary VLAN.

## Primary and Secondary VLANs

Each subdomain in a PVLAN is represented by a pair of VLANs: a primary VLAN and a secondary VLAN. A PVLAN can have multiple VLAN pairs, one pair for each subdomain. All VLAN pairs in a PVLAN share the same primary VLAN. The secondary VLAN ID differentiates one subdomain from another. A secondary VLAN can either be an isolated VLAN or a community VLAN. Primary and secondary VLANs have the following characteristics:

- Primary VLAN: A PVLAN has only one primary VLAN. Every port in a PVLAN is a member of the primary VLAN. The primary VLAN carries unidirectional traffic downstream from the promiscuous ports to the host (isolated and community) ports and to other promiscuous ports.
- Isolated VLAN: A PVLAN has only one isolated VLAN. An isolated VLAN is a secondary VLAN that
  carries unidirectional traffic upstream from the hosts towards the promiscuous ports and the gateway.
- Community VLAN: A community VLAN is a secondary VLAN that carries upstream traffic from the community ports to the promiscuous port gateways and to other host ports in the same community. You can configure multiple community VLANs in a PVLAN.

## **Private VLAN Ports**

PVLAN ports are access ports that are one of these types:

- Promiscuous: A promiscuous port belongs to the primary VLAN. It can communicate with all interfaces, including the community and isolated host ports that belong to the secondary VLANs associated with the primary VLAN.
- Isolated: An isolated port is a host port that belongs to an isolated secondary VLAN. It has complete
  Layer 2 separation from other ports within the same PVLAN, except for the promiscuous ports. PVLANs
  block all traffic to isolated ports except traffic from promiscuous ports. Likewise, PVLANs forward the
  traffic from an isolated port only to promiscuous ports.
- Community: A community port is a host port that belongs to a community secondary VLAN. Community ports communicate with other ports in the same community VLAN and with promiscuous ports. Community ports are isolated at Layer 2 from all other interfaces in external communities and also from isolated ports within their private VLAN.

For more information about PVLANs and the steps to configure PVLANs, see "Configuring Private VLANs" module in the *VLAN Configuration Guide* for the applicable release.

## **Extension of Private VLANs in a BGP EVPN VXLAN Fabric**

Private VLANs (PVLANs) partition a regular VLAN domain into subdomains and provide Layer 2 isolation between ports within the same PVLAN. Like a regular VLAN, a private VLAN can span multiple Layer 2 switches. In a private VLAN that spans across multiple devices, traffic from an isolated port in Switch A does

not reach an isolated port on Switch B. This is achieved by the trunk port carrying the primary VLAN and secondary VLANs to neighboring switches with dot1q tag in a traditional Layer 2 network. With BGP EVPN VXLAN enabled in the PVLANs on the VTEPs, the L2VNI segment preserves the PVLAN semantics and provides the Layer 2 isolation for the stretched PVLAN segment across the VTEPs in the overlay fabric. PVLAN extension with BGP EVPN VXLAN allows you to:

- Seamlessly migrate and join (or stretch) the PVLAN domain like any regular VLAN.
- Access to centralized common services such as printer or DHCP through the promiscuous port on any VTEP in the EVPN overlay.
- Maintain community and isolated VLAN semantics in the overlay fabric across all the VTEPs. The EVPN fabric provides a logical single switch view for the respective Layer 2 domain.

The following image shows PVLAN extension in a BGP EVPN VXLAN fabric with two VTEPs:

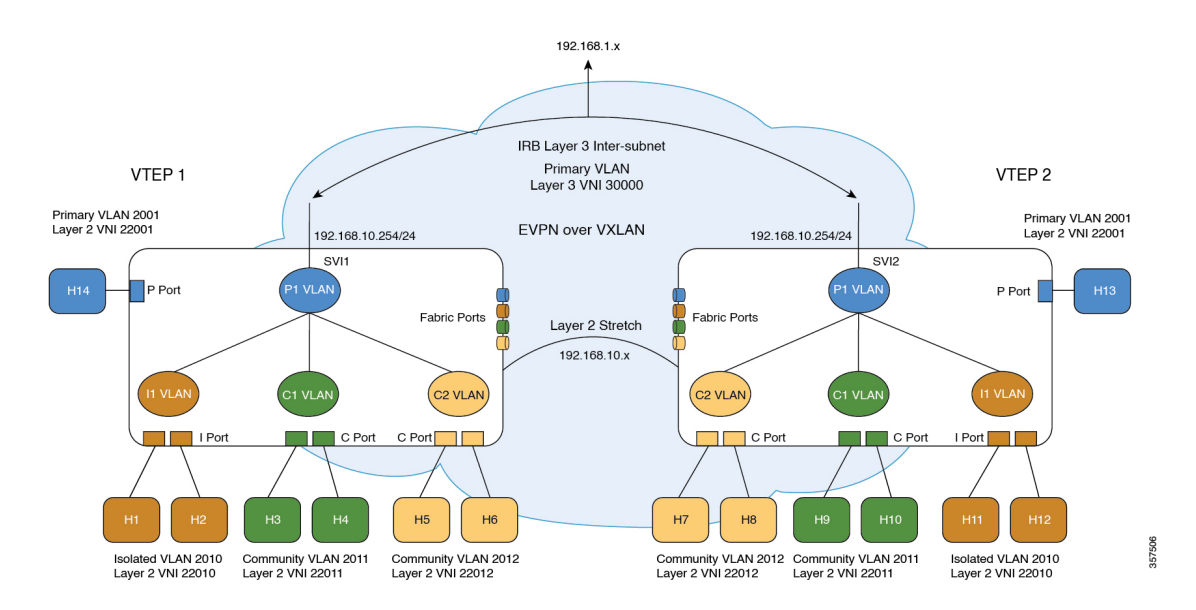

## Figure 1: PVLAN Extension in a BGP EVPN VXLAN Fabric

## **Traffic Forwarding for Private VLANs in a BGP EVPN VXLAN Fabric**

You can forward known unicast and broadcast, unknown unicast, and multicast (BUM) traffic between PVLANs in a BGP EVPN VXLAN fabric. On the Source VTEP, the forwarding process on the access PVLAN ports (promiscuous, isolated, community) adheres to the baseline PVLAN forwarding. With BGP EVPN VXLAN enabled in the PVLAN domain, the remote host routes are learned and programmed in the hardware of the respective PVLANs. The following sections illustrate the forwarding scenarios for unicast and BUM traffic between local and remote hosts for each of the secondary VLANs.

## **Known Unicast Traffic Forwarding**

The sending VTEP bridges a known unicast packet with the corresponding secondary VLAN's virtual network identifier (VNI) ID. The packet arrives on the receiving VTEP. After decapsulation, receiving VTEP processes the packet in the same way as a packet from a local PVLAN host port. The packet gets mapped to the respective community, isolated, or primary VLAN.

The following images illustrate the known unicast traffic forwarding scenarios for PVLANs in a BGP EVPN VXLAN fabric:

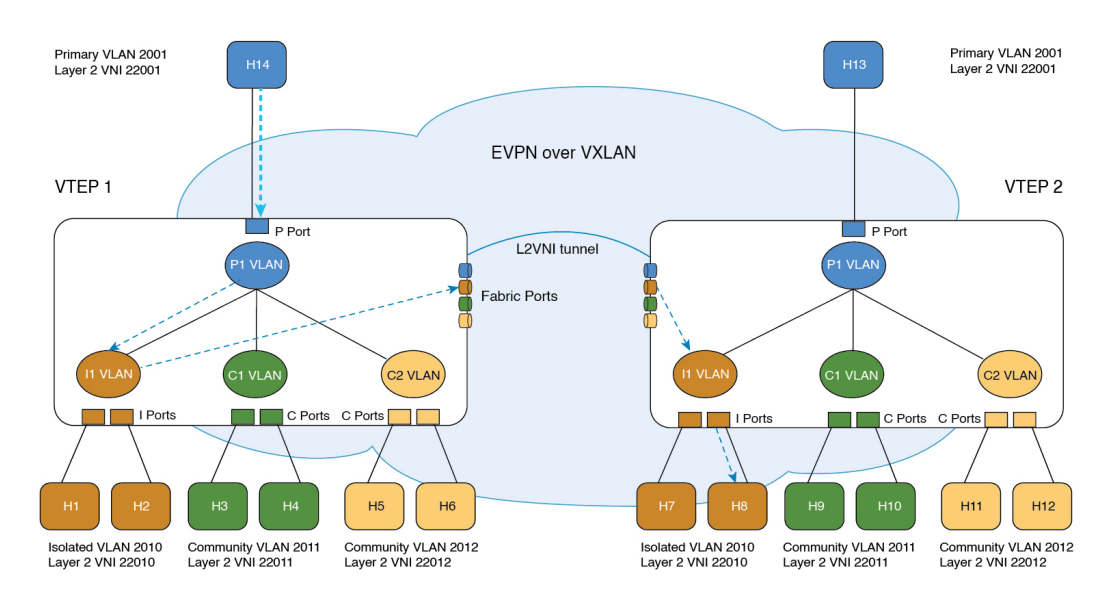

#### Figure 2: Unicast Traffic from Promiscuous Port : H14 to H8

Figure 3: Unicast Traffic from Isolated Port: H1 to H13

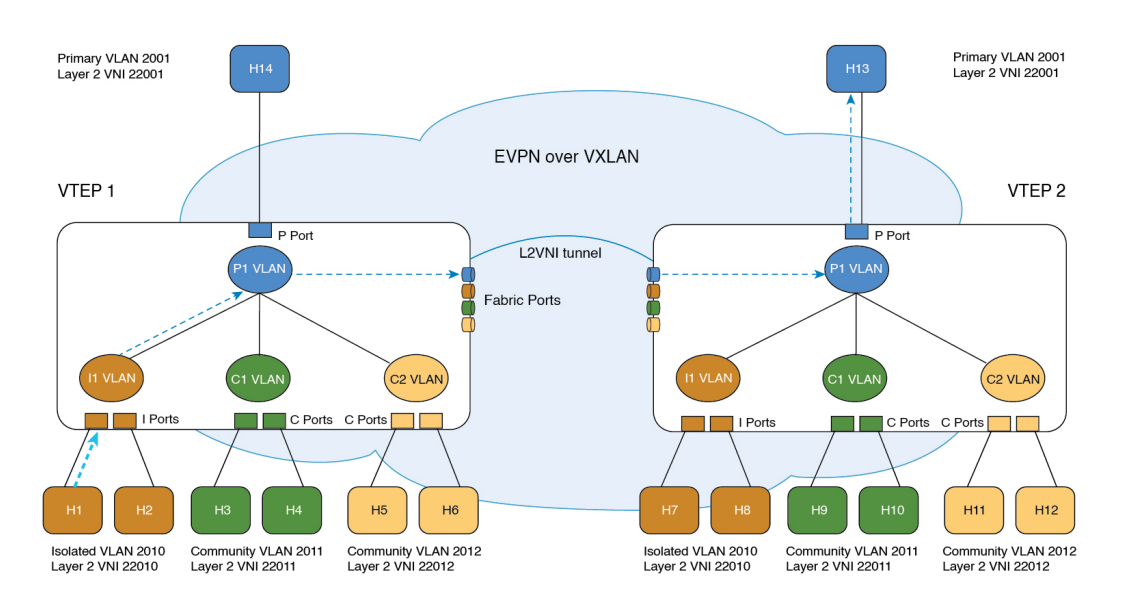

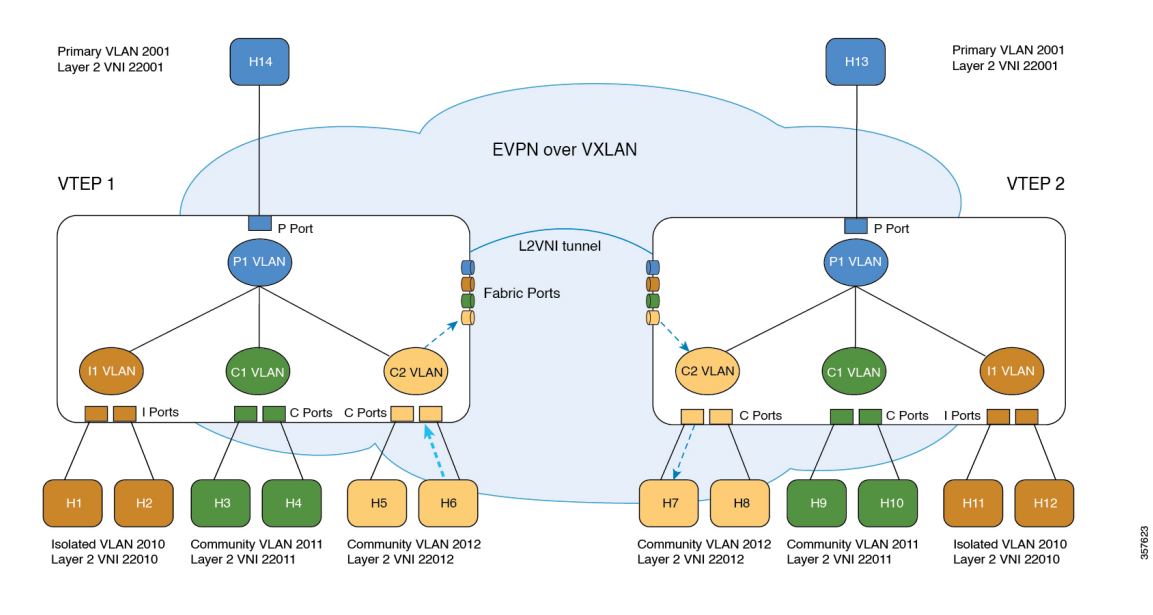

#### Figure 4: Unicast Traffic from Community Port: H6 to H7

## Broadcast, Unknown Unicast, and Multicast Traffic Forwarding

In a regular VLAN, broadcasts are forwarded to all ports in that VLAN. Private VLAN broadcast forwarding depends on the port sending the broadcast:

- An isolated port sends a broadcast only to the promiscuous ports or trunk ports.
- A community port sends a broadcast to all promiscuous ports, trunk ports, and ports in the same community VLAN.
- A promiscuous port sends a broadcast to all ports in the private VLAN (other promiscuous ports, trunk ports, isolated ports, and community ports).

In addition to the above, a copy of the flood packet is sent to the remote VTEPs with the respective L2VNI. (See BUM traffic handling in the L2VNI). On the remote VTEP, the flood copy is again replicated towards the access as per the PVLAN broadcast rules mentioned above. Flood packets received from the fabric are not sent back to fabric with split-horizon check.

During forwarding, if a packet's MAC address isn't available in the lookup, the VTEP replicates the packet with the VNI ID of the forwarding (or incoming) VLAN. The VTEP forwards the BUM packets with the VNI ID of the corresponding VLAN. The receiving VTEP decapsulates the BUM packet and maps the VNI ID to the corresponding secondary VLAN. This mapping ensures that the flood rules remain local. The VTEP then processes the packet in the same way as a packet from a local host port.

For isolated VLANs, after the destination MAC address lookup results in an unknown unicast from the source port, it's not locally known whether the destination MAC address belongs to the remote isolated VLAN host or the remote primary VLAN host. Hence, the BUM packet copy is allowed to go the egress VTEPs with the isolated VLAN VNI ID. On egress VTEPs, this BUM copy gets flooded on local isolated ports and local promiscuous ports. As a result, BUM traffic from remote isolated ports to local isolated ports is unavoidable.

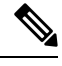

Note

Forwarding of unknown unicast traffic from an isolated port to a remote promiscuous port isn't supported.

The following images illustrate the BUM traffic forwarding scenarios for PVLANs in a BGP EVPN VXLAN fabric:

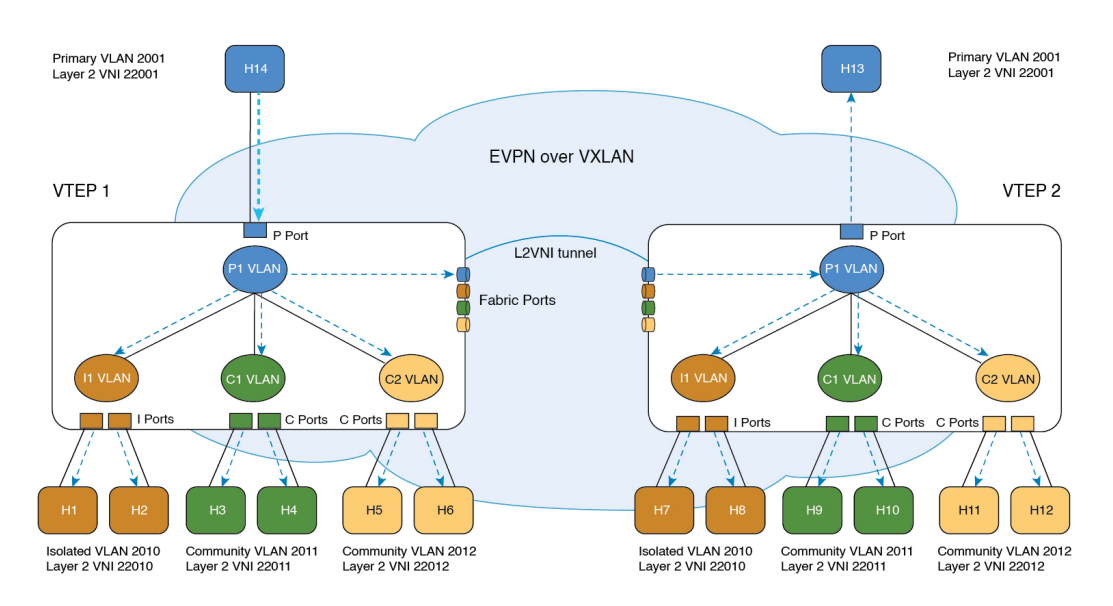

Figure 5: BUM Traffic from Promiscuous Port (H14)

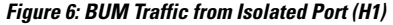

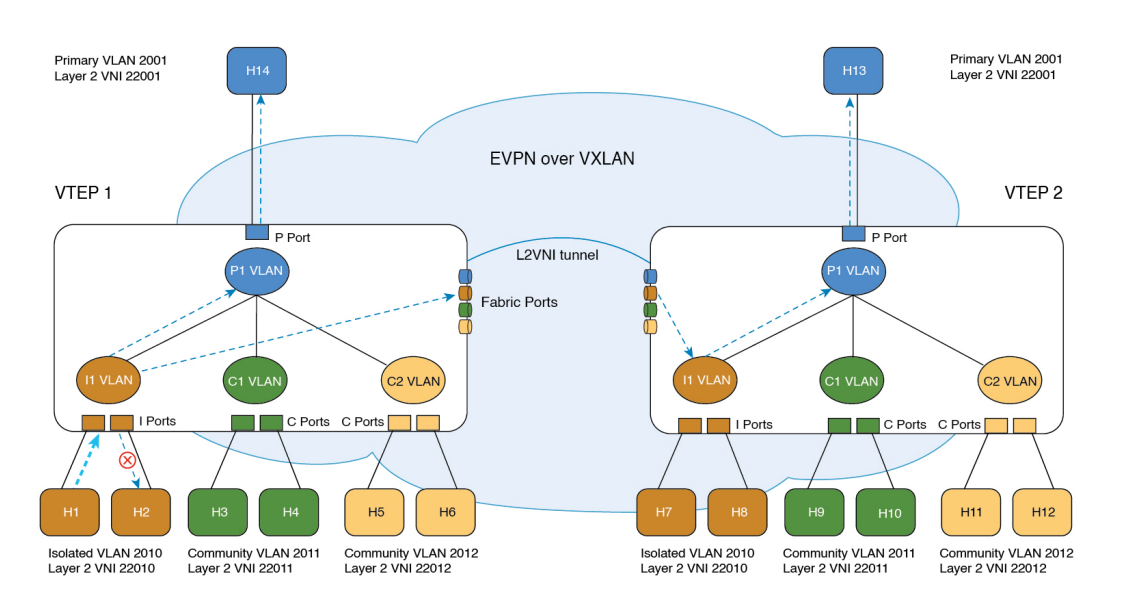

357619

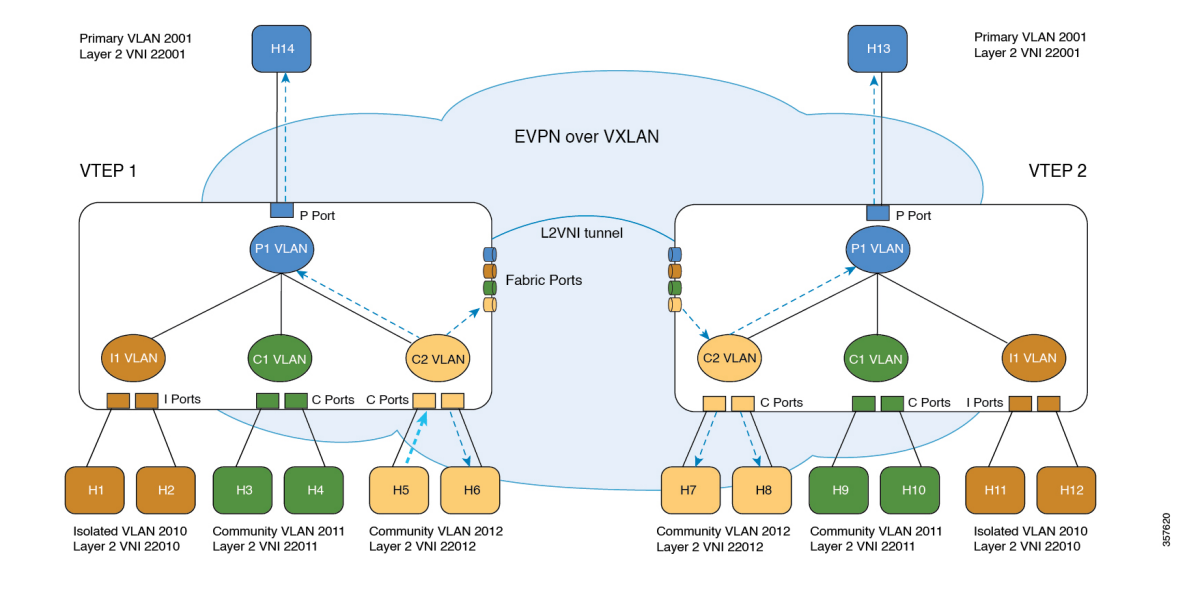

#### Figure 7: BUM Traffic from Community Port (H5)

## **Routed Traffic Forwarding**

Routed traffic between the hosts in a microsegmented VLAN is through the associated Primary VLAN SVI on the Local VTEP (For more information, see "Configuring Private VLANs" module in the *VLAN Configuration Guide* for the applicable release). When the source and destination hosts are across the EVPN VXLAN fabric, the routed traffic between the microsegmented VLAN hosts follows the Symmetric Integrated Routing and Bridging (IRB) method to cross the fabric (For more information, see Configuring EVPN VXLAN Integrated Routing and Bridging). On the destination VTEP, traffic is routed from the core VLAN SVI to the associated Primary VLAN SVI interface and then bridged in the microsegmented local destination Secondary VLAN.

# How to Configure Private VLANs in a BGP EVPN VXLAN Fabric

When you configure PVLANs in a BGP EVPN VXLAN fabric, the existing PVLAN configuration is preserved and the Layer 2 VNI configuration is added to the PVLAN. By adding the Layer 2 VNI configuration, you expand the PVLAN and stretch it over the fabric across the VTEPs in the fabric.

In a BGP EVPN VXLAN fabric, the EVPN control plane distributes the MAC and MAC-IP routes. In addition, PVLANs handle BUM and unicast traffic forwarding differently compared to regular VLANs. Due to these two reasons, you can create and delete PVLANs strictly in the following ways:

• To create a PVLAN, first configure the VLAN with primary and secondary associations. Next, enable EVPN separately in each of the primary, community, and isolated VLANs.

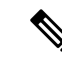

- **Note** If there's an EVPN configuration already associated with a VLAN, you can't directly configure the PVLAN associations for this VLAN. First, use the **member vni** command in VLAN configuration mode to disassociate the EVPN configuration from the VLAN. Next, configure the PVLAN association. Now reconfigure EVPN in each of the newly configured primary, community, and isolated VLANs.
  - To delete a PVLAN, ensure that you unconfigure EVPN in the respective VLAN before you modify the PVLAN configuration.

## **Configuring the Primary and Secondary VLANs for a Private VLAN**

To configure the primary and secondary VLANs for a private VLAN, perform the following steps:

## Procedure

|        | Command or Action                                                                                         | Purpose                                                                                                    |
|--------|----------------------------------------------------------------------------------------------------|----------------------------------------------------------------------------------------------------|
| Step 1 | enable                                                                                                    | Enters privileged EXEC mode.                                                                                                    |
|        | Example:                                                                                                  | Enter password, if prompted.                                                                                                    |
|        | Device> <b>enable</b>                                                                                     |                                                                                                    |
| Step 2 | configure terminal                                                                                        | Enters global configuration mode.                                                                                                    |
|        | Example:                                                                                                  |                                                                                                    |
|        | Device# configure terminal                                                                                |                                                                                                    |
| Step 3 | vlan vlan-id                                                                                              | Enters VLAN configuration mode for the                                                                                                    |
|        | Example:                                                                                                  | specified VLAN ID.                                                                                                    |
|        | Device(config)# <b>vlan 101</b>                                                                           |                                                                                                    |
| Step 4 | <pre>private-vlan {association [add   remove] secondary-vlan-list   community   isolated   primary}</pre> | Configures the VLAN as a PVLAN and configures the association between primary and secondary VLANs.                                             |
|        | Example:                                                                                                  | Use the <b>primary</b> keyword to configure the                                                                                                |
|        | Device(config-vlan)# <b>private-vlan primary</b>                                                          | VLAN as a PVLAN.                                                                                                    |
|        | Device(config-vlan)# <b>private-vlan</b><br>association 102                                               | Use the <b>community</b> keyword to designate the VLAN as a community VLAN.                                                                    |
|        |                                                                                                    | Use the <b>isolated</b> keyword to designate the VLAN as an isolated VLAN.                                                                     |
|        |                                                                                                    | Use the <b>association</b> [ <b>add</b>   <b>remove</b> ]<br>keyword to add or remove the association<br>between a primary and secondary VLAN. |

|                                                                                      | Command or Action                                                   | Purpose                                      |
|--------------------------------------------------------------------------------------|---------------------------------------------------------------------|----------------------------------------------|
| Step 5     exit     Exits VLAN configuration       Example:     global configuration | exit                                                                | Exits VLAN configuration mode and returns to |
|                                                                                      | global configuration mode.                                          |                                              |
|                                                                                      | Device(config-vlan)# <b>exit</b>                                    |                                              |
| Step 6                                                                               | Repeat steps 3 to 5 for each primary and secondary VLAN, as needed. |                                              |
| Step 7                                                                               | <b>end</b> Exits global configu                                     | Exits global configuration mode and enters   |
|                                                                                      | Example:                                                            | privileged EXEC mode.                        |
|                                                                                      | Device(config)# <b>end</b>                                          |                                              |

# **Configuring the Port of a Private VLAN**

To configure a port of a PVLAN, perform the following steps:

## Procedure

|        | Command or Action                                                                                 | Purpose                                                                           |
|--------|---------------------------------------------------------------------------------------------------|-----------------------------------------------------------------------------------|
| Step 1 | enable                                                                                            | Enters privileged EXEC mode.                                                      |
|        | Example:                                                                                          | Enter password, if prompted.                                                      |
|        | Device> enable                                                                                    |                                                                                   |
| Step 2 | configure terminal                                                                                | Enters global configuration mode.                                                 |
|        | Example:                                                                                          |                                                                                   |
|        | Device# configure terminal                                                                        |                                                                                   |
| Step 3 | interface interface-id                                                                            | Enters interface configuration mode for the                                       |
|        | Example:                                                                                          | specified interface ID.                                                           |
|        | Device(config)# interface<br>GigabitEthernet1/0/1                                                 |                                                                                   |
| Step 4 | <pre>switchport mode private-vlan { host   promiscuous }</pre>                                    | Configures the interface as either a host PVLAN port or a promiscuous PVLAN port. |
|        | Example:                                                                                          |                                                                                   |
|        | Device(config-if)# switchport mode<br>private-vlan host                                           |                                                                                   |
| Step 5 | switchport private-vlan { host-association<br>  mapping primary-vlan-id<br>secondary-vlan-id-list | Associates a PVLAN host port or maps a PVLAN promiscuous port to a primary VLAN.  |

|        | Command or Action                                                                  | Purpose                   |                                                                                                    |
|--------|------------------------------------------------------------------------------------|---------------------------|----------------------------------------------------------------------------------------------------|
|        | Example:<br>Device(config-if)# switchport<br>private-vlan host-association 101 104 | Note                      | If you configure a port as a<br>PVLAN host port and you do not<br>configure a valid PVLAN<br>association with the <b>switchport</b><br><b>private-vlan host-association</b><br>command, the interface becomes<br>inactive.<br>If you configure a port as a<br>PVLAN promiscuous port and<br>you do not configure a valid<br>PVLAN mapping with the<br><b>switchport private-vlan</b><br><b>mapping</b> command, the interface<br>becomes inactive. |
| Step 6 | <pre>end Example: Device(config-if)# end</pre>                                     | Exits inter<br>privileged | face configuration mode and enters EXEC mode.                                                                                                    |

## **Enabling EVPN in a Private VLAN**

To enable EVPN in a PVLAN, perform the following steps:

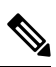

Note

Enable EVPN separately in each of the primary, community, and isolated VLANs.

| ) |
|---|
|   |

|        | 1                                                                                   |                                                            |
|--------|-------------------------------------------------------------------------------------|------------------------------------------------------------|
|        | Command or Action                                                                   | Purpose                                                    |
| Step 1 | enable                                                                              | Enters privileged EXEC mode.                               |
|        | Example:                                                                            | Enter password, if prompted.                               |
|        | Device> <b>enable</b>                                                               |                                                            |
| Step 2 | configure terminal                                                                  | Enters global configuration mode.                          |
|        | Example:                                                                            |                                                            |
|        | Device# configure terminal                                                          |                                                            |
| Step 3 | vlan configuration vlan-id                                                          | Enters VLAN configuration mode for the                     |
|        | Example:                                                                            | specified PVLAN interface.                                 |
|        | Device(config)# vlan configuration 101                                              |                                                            |
| Step 4 | <b>member evpn-instance</b> <i>evpn-instance-id</i> <b>vni</b> <i>layer2-vni-id</i> | Adds EVPN instance as a member of the PVLAN configuration. |

|        | Command or Action                                       | Purpose                                  |
|--------|---------------------------------------------------------|------------------------------------------|
|        | Example:                                                | The VNI here is used as a Layer 2 VNI.   |
|        | Device(config-vlan)# member evpn-instance<br>1 vni 6000 |                                          |
| Step 5 | end                                                     | Exits VLAN configuration mode and enters |
|        | Example:                                                | privileged EXEC mode.                    |
|        | Device(config-vlan)# <b>end</b>                         |                                          |

# Configuration Examples for Private VLANs in a BGP EVPN VXLAN Fabric

This section provides a configuration example for PVLANs in a BGP EVPN VXLAN fabric using the following topology:

Figure 8: Private VLANs in a BGP EVPN VXLAN Fabric

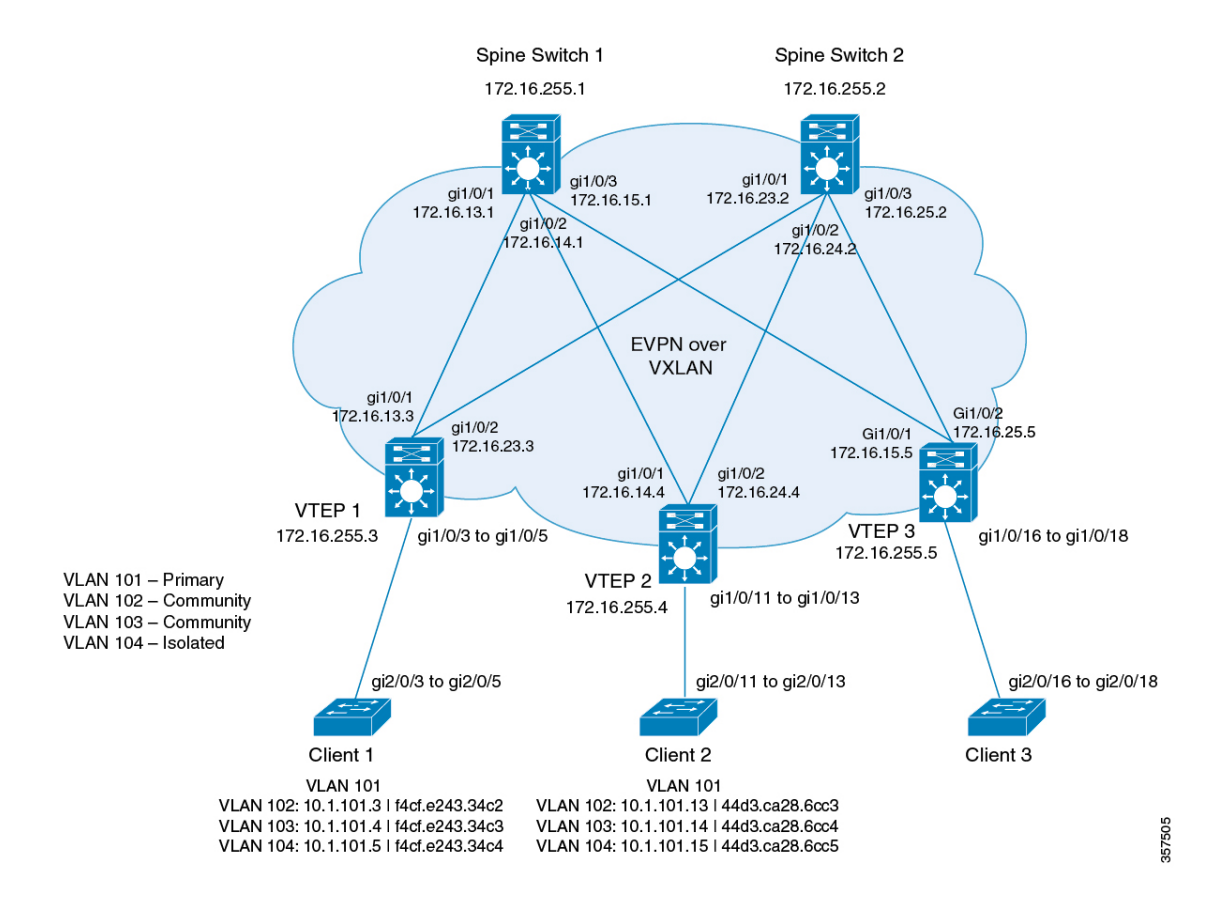

The topology shows an EVPN VXLAN network with two spine switches (Spine Switch 1 and Spine Switch 2) and three VTEPs (VTEP 1, VTEP 2, and VTEP 3). The network has an extended PVLAN with VLAN 101 as the primary VLAN. VLAN 102, VLAN 103, and VLAN 104 are the secondary VLANs. The following tables provide the sample configurations for the devices in this topology:

| VTEP 1                         | VTEP 2                         | VTEP 3                         |
|--------------------------------|--------------------------------|--------------------------------|
| Leaf-01# show running-config   | Leaf-02# show running-config   | Leaf-03# show running-config   |
| hostname Leaf-01               | hostname Leaf-02               | hostname Leaf-03               |
| ·<br>vrf definition green      | ·<br>vrf definition green      | ·<br>vrf definition green      |
| rd 1:1                         | rd 1:1                         | rd 1:1                         |
| !                              | !                              | !                              |
| address-family ipv4            | address-family ipv4            | address-family ipv4            |
| route-target export 1:1        | route-target export 1:1        | route-target export 1:1        |
| route-target export 1:1        | route-target export 1:1        | route-target export 1:1        |
| stitching                      | stitching                      | stitching                      |
| route-target import 1:1        | route-target import 1:1        | route-target import 1:1        |
| stitching                      | stitching                      | stitching                      |
| exit-address-family            | exit-address-family            | exit-address-family            |
| !                              | !                              | !                              |
| address-family ipv6            | address-family ipv6            | address-family ipv6            |
| route-target export 1:1        | route-target export 1:1        | route-target export 1:1        |
| route-target export 1:1        | route-target export 1.1        | route-target export 1.1        |
| stitching                      | stitching                      | stitching                      |
| route-target import 1:1        | route-target import 1:1        | route-target import 1:1        |
| stitching                      | stitching                      | stitching                      |
| exit-address-family            | exit-address-family            | exit-address-family            |
| !                              | !                              | !                              |
| ip routing                     | ip routing                     | ip routing                     |
|                                |                                |                                |
| ip multicast-routing           | ip multicast-routing           | ip multicast-routing           |
| ·<br>vtp mode transparent<br>! | ·<br>vtp mode transparent<br>! | ·<br>vtp mode transparent<br>! |
| 12vpn evpn                     | 12vpn evpn                     | 12vpn evpn                     |
| replication-type static        | replication-type static        | replication-type static        |
| default-gateway advertise      | default-gateway advertise      | default-gateway advertise      |
| !                              | !                              | !                              |
| 12vpn evpn instance 101        | 12vpn evpn instance 101        | 12vpn evpn instance 101        |
| vlan-based                     | vlan-based                     | vlan-based                     |
|                                |                                |                                |
| 12vpn evpn instance 102        | 12vpn evpn instance 102        | 12vpn evpn instance 102        |
| vlan-based                     | vlan-based                     | vlan-based                     |
| encapsulation vxlan            | encapsulation vxlan            | encapsulation vxlan            |
| !<br>12vpn evpn instance 103   | !<br>12vpn evpn instance 103   | !<br>12vpn evpn instance 103   |
| vlan-based                     | vlan-based                     | vlan-based                     |
| encapsulation vxlan<br>!       | encapsulation vxlan<br>!       | encapsulation vxlan<br>!       |
| 12vpn evpn instance 104        | 12vpn evpn instance 104        | 12vpn evpn instance 104        |
| vlan-based                     | vlan-based                     | vlan-based                     |
| encapsulation vxlan<br>!       | encapsulation vxlan<br>!       | encapsulation vxlan<br>!       |
| 12vpn evpn instance 201        | 12vpn evpn instance 201        | 12vpn evpn instance 201        |
| vlan-based                     | vlan-based                     | vlan-based                     |
| encapsulation vxlan            | encapsulation vxlan            | encapsulation vxlan            |
|                                |                                |                                |
| ulan-based                     | ulap-based                     | ulap-based                     |
| encapsulation vylan            | encapsulation vylan            | encapsulation vylan            |
| Sucapouración varan            | Sucapouración varan            | Sucapouración varan            |

Table 1: Configuring VTEP 1, VTEP 2, and VTEP 3 for PVLAN Extension in a BGP EVPN VXLAN Fabric

| VTEP 1                             | VTEP 2                                | VTEP 3                                |
|------------------------------------|---------------------------------------|---------------------------------------|
| !                                  | !                                     | !                                     |
| 12vpn evpn instance 203            | 12vpn evpn instance 203               | 12vpn evpn instance 203               |
| vlan-based                         | vlan-based                            | vlan-based                            |
| encapsulation vxlan                | encapsulation vxlan                   | encapsulation vxlan                   |
| !                                  | !                                     | !                                     |
| l2vpn evpn instance 204            | l2vpn evpn instance 204               | l2vpn evpn instance 204               |
| vlan-based                         | vlan-based                            | vlan-based                            |
| encapsulation vxlan                | encapsulation vxlan                   | encapsulation vxlan                   |
| !                                  | !                                     | !                                     |
| system mtu 9198                    | system mtu 9198                       | system mtu 9198                       |
|                                    |                                       |                                       |
| vlan configuration 101             | vlan configuration 101                | vlan configuration 101                |
| member evpn-instance 101 vni       | member evpn-instance 101 vni          | member evpn-instance 101 vni          |
| 10101                              | 10101                                 | 10101                                 |
| vlan configuration 102             | vlan configuration 102                | vlan configuration 102                |
| 10102 member evpn-instance 102 vni | member evpn-instance 102 vni<br>10102 | member evpn-instance 102 vni<br>10102 |
| vlan configuration 103             | vlan configuration 103                | vlan configuration 103                |
| member evpn-instance 103 vni       | member evpn-instance 103 vni          | member evpn-instance 103 vni          |
| 10103                              | 10103                                 | 10103                                 |
| vlan configuration 104             | vlan configuration 104                | vlan configuration 104                |
| member evpn-instance 104 vni       | member evpn-instance 104 vni          | member evpn-instance 104 vni          |
| 10104                              | 10104                                 | 10104                                 |
| vlan configuration 201             | vlan configuration 201                | vlan configuration 201                |
| member evpn-instance 201 vni       | member evpn-instance 201 vni          | member evpn-instance 201 vni          |
| 10201                              | 10201                                 | 10201                                 |
| vlan configuration 202             | vlan configuration 202                | vlan configuration 202                |
| member evpn-instance 202 vni       | member evpn-instance 202 vni          | member evpn-instance 202 vni          |
| 10202                              | 10202                                 | 10202                                 |
| vlan configuration 203             | vlan configuration 203                | vlan configuration 203                |
| member evpn-instance 203 vni       | member evpn-instance 203 vni          | member evpn-instance 203 vni          |
| 10203                              | 10203                                 | 10203                                 |
| vlan configuration 204             | vlan configuration 204                | vlan configuration 204                |
| member evpn-instance 204 vni       | member evpn-instance 204 vni          | member evpn-instance 204 vni          |
| 10204                              | 10204                                 | 10204                                 |
| vlan configuration 901             | vlan configuration 901                | vlan configuration 901                |
| member vni 50901                   | member vni 50901                      | member vni 50901                      |
| !                                  | !                                     | !                                     |
| vlan 101                           | vlan 101                              | vlan 101                              |
| private-vlan primary               | private-vlan primary                  | private-vlan primary                  |
| private-vlan association           | private-vlan association              | private-vlan association              |
| 102-104                            | 102-104                               | 102-104                               |
| !                                  | !                                     | !                                     |
| vlan 102                           | vlan 102                              | vlan 102                              |
| private-vlan community             | private-vlan community                | private-vlan community                |
| !                                  | !                                     | !                                     |
| vlan 103                           | vlan 103                              | vlan 103                              |
| !                                  | private-vian community<br>!           | private-vian community<br>!           |
| vlan 104                           | vlan 104                              | vlan 104                              |
| private-vlan isolated              | private-vlan isolated                 | private-vlan isolated                 |
| !                                  | !                                     | !                                     |
| vlan 201                           | vlan 201                              | vlan 201                              |
| private-vlan primary               | private-vlan primary                  | private-vlan primary                  |
| private-vlan association           | private-vlan association              | private-vlan association              |
| 202-204                            | 202-204                               | 202-204                               |
| :                                  | :                                     | :                                     |
| vlan 202                           | vlan 202                              | vlan 202                              |
| private-vlan community             | private-vlan community                | private-vlan community                |
| !                                  | !                                     | !                                     |

| VTEP 1                                                  | VTEP 2                                     | VTEP 3                                          |
|---------------------------------------------------------|--------------------------------------------|-------------------------------------------------|
| vlan 203<br>private-vlan community                      | vlan 203<br>private-vlan community         | vlan 203<br>private-vlan community              |
| !<br>vlan 204                                           | !<br>vlan 204                              | !<br>vlan 204                                   |
| private-vlan isolated                                   | private-vlan isolated                      | private-vlan isolated                           |
| :<br>vlan 901                                           | :<br>vlan 901                              | :<br>vlan 901                                   |
| !                                                       | !                                          | !                                               |
| ip address 172.16.255.3<br>255.255.255.255              | ip address 172.16.255.4<br>255.255.255.255 | ip address 172.16.255.5<br>255.255.255.255      |
| ip pim sparse-mode                                      | ip pim sparse-mode                         | ip pim sparse-mode                              |
| ip ospi i area U<br>!                                   | ip ospi i area U<br>!                      | ip ospi i area U<br>!                           |
| interface Loopback1                                     | interface Loopback1                        | interface Loopback1                             |
| ip address 172.16.254.3<br>255.255.255.255              | ip address 172.16.254.4<br>255.255.255.255 | ip address 172.16.254.5<br>255.255.255.255      |
| ip pim sparse-mode                                      | ip pim sparse-mode                         | ip pim sparse-mode                              |
| ip ospf 1 area 0<br>!                                   | ip ospf 1 area 0<br>!                      | ip ospf 1 area 0<br>!                           |
| interface GigabitEthernet1/0/1                          | interface GigabitEthernet1/0/1             | interface GigabitEthernet0/0                    |
| in address 172 16 13 3                                  | in address 172 16 14 4                     | in address 10 62 149 183                        |
| 255.255.255.0                                           | 255.255.255.0                              | 255.255.255.0                                   |
| ip pim sparse-mode                                      | ip pim sparse-mode                         | negotiation auto                                |
| ip ospf network point-to-point                          | ip ospf network point-to-point             | !                                               |
| ip ospf 1 area 0<br>!                                   | ip ospf 1 area 0<br>!                      | interface GigabitEthernet1/0/1<br>no switchport |
| <pre>interface GigabitEthernet1/0/2 no switchport</pre> | interface GigabitEthernet1/0/2             | ip address 172.16.15.5<br>255.255.255.0         |
| ip address 172.16.23.3                                  | ip address 172.16.24.4                     | ip pim sparse-mode                              |
| 255.255.255.0                                           | 255.255.255.0                              | ip ospf network point-to-point                  |
| ip pim sparse-mode                                      | ip pim sparse-mode                         | ip ospf 1 area 0                                |
| ip ospf network point-to-point                          | ip ospf network point-to-point             | !                                               |
| ip ospi i area U<br>!                                   | ip ospi i area U<br>!                      | no switchport                                   |
| interface GigabitEthernet1/0/3                          | interface                                  | ip address 172.16.25.5                          |
| switchport access vlan 102                              | GigabitEthernet1/0/11                      | 255.255.255.0                                   |
| switchport private-vlan                                 | switchport access vlan 102                 | ip pim sparse-mode                              |
| switchport mode private-vlan                            | host-association 101 102                   | ip ospf 1 area 0                                |
| host                                                    | switchport mode private-vlan               | !                                               |
| spanning-tree portfast                                  | host                                       | interface                                       |
| !<br>                                                   | spanning-tree portfast                     | GigabitEthernet1/0/16                           |
| interiace GigabitEthernet1/0/4                          | !<br>interface                             | switchport access Vian 202                      |
| switchport private-vlan                                 | GigabitEthernet1/0/12                      | host-association 201 202                        |
| host-association 101 103                                | switchport access vlan 103                 | switchport mode private-vlan                    |
| switchport mode private-vlan                            | switchport private-vlan                    | host                                            |
| host                                                    | host-association 101 103                   | spanning-tree portfast                          |
| !                                                       | host                                       | :                                               |
|                                                         | spanning-tree portfast                     |                                                 |
|                                                         | !                                          |                                                 |

| VTEP 1                                                                                                    | VTEP 2                                                                                                    | VTEP 3                                                                                                    |
|----------------------------------------------------------------------------------------------------|----------------------------------------------------------------------------------------------------|----------------------------------------------------------------------------------------------------|
| interface GigabitEthernet1/0/5<br>switchport access vlan 104<br>switchport private-vlan<br>host-association 101 104<br>switchport mode private-vlan<br>host<br>spanning-tree portfast                                                                                                    | interface<br>GigabitEthernet1/0/13<br>switchport access vlan 104<br>switchport private-vlan<br>host-association 101 104<br>switchport mode private-vlan<br>host                                                                                                    | interface<br>GigabitEthernet1/0/17<br>switchport access vlan 203<br>switchport private-vlan<br>host-association 201 203<br>switchport mode private-vlan                                                                                                    |
| interface Vlan101<br>vrf forwarding green<br>ip address 10.1.101.1<br>255.255.255.0<br>private-vlan mapping 102-104<br>!<br>interface Vlan201<br>vrf forwarding green<br>ip address 10.1.201.1<br>255.255.255.0<br>private-vlan mapping 202-204<br>!<br>interface Vlan901<br>vrf forwarding green                                                                                                    | <pre>! interface Vlan101 vrf forwarding green ip address 10.1.101.1 255.255.255.0 private-vlan mapping 102-104 ! interface Vlan201 vrf forwarding green ip address 10.1.201.1 255.255.255.0 private-vlan mapping 202-204 ! interface Vlan901</pre>                                                                                                    | <pre>spanning-tree portfast ! interface GigabitEthernet1/0/18 switchport access vlan 204 switchport private-vlan host-association 201 204 switchport mode private-vlan host spanning-tree portfast ! interface Vlan101 vrf forwarding green ip address 10.1.101.1</pre>                                                                                                    |
| ip unnumbered Loopback1<br>ipv6 enable<br>no autostate<br>!<br>interface nve1<br>no ip address                                                                                                    | <pre>vrf forwarding green ip unnumbered Loopback1 ipv6 enable no autostate ! interface nve1</pre>                                                                                                    | 255.255.255.0<br>private-vlan mapping 102-104<br>!<br>interface Vlan201<br>vrf forwarding green<br>ip address 10.1.201.1                                                                                                    |
| <pre>source-interface Loopback1<br/>host-reachability protocol bgp<br/>member vni 10101 mcast-group<br/>225.1.1.1<br/>member vni 10102 mcast-group<br/>225.1.1.1<br/>member vni 10103 mcast-group<br/>225.1.1.1<br/>member vni 10201 mcast-group<br/>225.1.1.1<br/>member vni 10202 mcast-group<br/>225.1.1.1<br/>member vni 10203 mcast-group<br/>225.1.1.1<br/>member vni 10204 mcast-group<br/>225.1.1.1<br/>member vni 50901 vrf green<br/>!<br/>router ospf 1<br/>router-id 172.16.255.3<br/>!</pre> | no ip address<br>source-interface Loopback1<br>host-reachability protocol bgp<br>member vni 10101 mcast-group<br>225.1.1.1<br>member vni 10102 mcast-group<br>225.1.1.1<br>member vni 10104 mcast-group<br>225.1.1.1<br>member vni 10201 mcast-group<br>225.1.1.1<br>member vni 10202 mcast-group<br>225.1.1.1<br>member vni 10203 mcast-group<br>225.1.1.1<br>member vni 10204 mcast-group<br>225.1.1.1<br>member vni 50901 vrf green<br>!<br>router ospf 1<br>router-id 172.16.255.4<br>! | 255.255.255.0<br>private-vlan mapping 202-204<br>!<br>interface Vlan901<br>vrf forwarding green<br>ip unnumbered Loopback1<br>ipv6 enable<br>no autostate<br>!<br>interface nvel<br>no ip address<br>source-interface Loopback1<br>host-reachability protocol bgp<br>member vni 10101 mcast-group<br>225.1.1.1<br>member vni 10102 mcast-group<br>225.1.1.1<br>member vni 10104 mcast-group<br>225.1.1.1<br>member vni 10201 mcast-group<br>225.1.1.1<br>member vni 10202 mcast-group<br>225.1.1.1<br>member vni 10202 mcast-group<br>225.1.1.1<br>member vni 10203 mcast-group<br>225.1.1.1 |
|                                                                                                    |                                                                                                    | member vni 10204 mcast-group<br>225.1.1.1<br>member vni 50901 vrf green<br>!                                                                                                    |

| VTEP 1                                                                                                    | VTEP 2                                                                                                    | VTEP 3                                                                                                    |
|----------------------------------------------------------------------------------------------------|----------------------------------------------------------------------------------------------------|----------------------------------------------------------------------------------------------------|
| <pre>router bgp 65001<br/>bgp log-neighbor-changes<br/>no bgp default ipv4-unicast<br/>neighbor 172.16.255.1<br/>remote-as 65001<br/>neighbor 172.16.255.1<br/>update-source Loopback0<br/>neighbor 172.16.255.2<br/>remote-as 65001<br/>neighbor 172.16.255.2<br/>update-source Loopback0<br/>!<br/>address-family ipv4<br/>exit-address-family<br/>!<br/>address-family 12vpn evpn<br/>neighbor 172.16.255.1 activate<br/>neighbor 172.16.255.2 activate<br/>neighbor 172.16.255.2 send-community both<br/>neighbor 172.16.255.2<br/>send-community both<br/>exit-address-family<br/>!<br/>address-family ipv4 vrf green<br/>advertise 12vpn evpn<br/>redistribute connected<br/>redistribute static<br/>exit-address-family<br/>!<br/>ip pim rp-address<br/>172.16.255.255<br/>!<br/>end<br/>Leaf-01#</pre> | <pre>router bgp 65001<br/>bgp log-neighbor-changes<br/>no bgp default ipv4-unicast<br/>neighbor 172.16.255.1<br/>remote-as 65001<br/>neighbor 172.16.255.1<br/>update-source Loopback0<br/>neighbor 172.16.255.2<br/>remote-as 65001<br/>neighbor 172.16.255.2<br/>update-source Loopback0<br/>!<br/>address-family ipv4<br/>exit-address-family<br/>!<br/>address-family 12vpn evpn<br/>neighbor 172.16.255.1 activate<br/>neighbor 172.16.255.2 activate<br/>neighbor 172.16.255.2 send-community both<br/>exit-address-family<br/>!<br/>address-family ipv4 vrf green<br/>advertise 12vpn evpn<br/>redistribute connected<br/>redistribute static<br/>exit-address-family<br/>!<br/>ip pim rp-address<br/>172.16.255.255<br/>!<br/>end<br/>Leaf-02#</pre> | router ospf 1<br>router-id 172.16.255.5<br>!<br>router bgp 65001<br>bgp log-neighbor-changes<br>no bgp default ipv4-unicast<br>neighbor 172.16.255.1<br>remote-as 65001<br>neighbor 172.16.255.2<br>remote-as 65001<br>neighbor 172.16.255.2<br>update-source Loopback0<br>!<br>address-family ipv4<br>exit-address-family<br>!<br>address-family 12vpn evpn<br>neighbor 172.16.255.1 activate<br>neighbor 172.16.255.1 send-community both<br>neighbor 172.16.255.2 send-community both<br>exit-address-family<br>!<br>address-family ipv4 vrf green<br>advertise 12vpn evpn<br>redistribute connected<br>redistribute static<br>exit-address-family<br>!<br>ip pim rp-address<br>172.16.255.255<br>!<br>end |
|                                                                                                    |                                                                                                    | Leaf-03#                                                                                                    |

| Spine Switch 1                                                                                             | Spine Switch 2                                                                                             |
|----------------------------------------------------------------------------------------------------|----------------------------------------------------------------------------------------------------|
| Spine-01# show running-config                                                                              | Spine-02# show running-config                                                                              |
| hostname Spine-01                                                                                          | hostname Spine-02                                                                                          |
| !<br>ip routing                                                                                            | !<br>ip routing                                                                                            |
| :<br>ip multicast-routing                                                                                  | :<br>ip multicast-routing                                                                                  |
| system mtu 9198<br>!                                                                                       | system mtu 9198<br>!                                                                                       |
| interface Loopback0<br>ip address 172.16.255.1 255.255.255.255<br>ip ospf 1 area 0<br>!                    | interface Loopback0<br>ip address 172.16.255.2 255.255.255.255<br>ip ospf 1 area 0<br>!                    |
| interface Loopback1<br>ip address 172.16.254.1 255.255.255.255<br>ip ospf 1 area 0                         | interface Loopback1<br>ip address 172.16.254.2 255.255.255.255<br>ip ospf 1 area 0                         |
| interface Loopback2<br>ip address 172.16.255.255 255.255.255.255<br>ip pim sparse-mode<br>ip ospf 1 area 0 | interface Loopback2<br>ip address 172.16.255.255 255.255.255.255<br>ip pim sparse-mode<br>ip ospf 1 area 0 |
| interface GigabitEthernet1/0/1<br>no switchport<br>ip address 172.16.13.1 255.255.255.0                    | interface GigabitEthernet1/0/1<br>no switchport<br>ip address 172.16.23.2 255.255.255.0                    |
| ip pim sparse-mode<br>ip ospf network point-to-point<br>ip ospf 1 area 0<br>!                              | ip pim sparse-mode<br>ip ospf network point-to-point<br>ip ospf 1 area 0<br>!                              |
| interface GigabitEthernet1/0/2<br>no switchport                                                            | <pre>interface GigabitEthernet1/0/2 no switchport</pre>                                                    |
| ip address 172.16.14.1 255.255.255.0<br>ip pim sparse-mode                                                 | ip address 172.16.24.2 255.255.255.0<br>ip pim sparse-mode                                                 |
| ip ospf network point-to-point<br>ip ospf 1 area 0<br>!                                                    | ip ospf network point-to-point<br>ip ospf 1 area 0<br>!                                                    |
| interface GigabitEthernet1/0/3<br>no switchport                                                            | interface GigabitEthernet1/0/3<br>no switchport                                                            |
| ip address 172.16.15.1 255.255.255.0                                                                       | ip address 172.16.25.2 255.255.255.0                                                                       |
| ip pim sparse-mode                                                                                         | ip pim sparse-mode                                                                                         |
| ip ospf network point-to-point<br>ip ospf 1 area 0                                                         | ip ospf network point-to-point<br>ip ospf 1 area 0                                                         |
| router ospf 1                                                                                              | ·<br>router ospf 1                                                                                         |
| router-id 172.16.255.1                                                                                     | router-id 172.16.255.2                                                                                     |
| router bgp 65001                                                                                           | router bgp 65001                                                                                           |
| bgp router-id 172.16.255.1                                                                                 | bgp router-id 172.16.255.2                                                                                 |
| no bap default ipv4-unicast                                                                                | pgp rog-neignbor-changes                                                                                   |
| neighbor 172.16.255.2 remote-as 65001                                                                      | neighbor 172.16.255.1 remote-as 65001                                                                      |
| neighbor 172.16.255.2 update-source Loopback0                                                              | neighbor 172.16.255.1 update-source Loopback0                                                              |
| neighbor 172.16.255.3 remote-as 65001                                                                      | neighbor 172.16.255.3 remote-as 65001                                                                      |
| neighbor 172.16.255.3 update-source Loopback0<br>neighbor 172.16.255.4 remote-as 65001                     | neighbor 172.16.255.3 update-source Loopback0<br>neighbor 172.16.255.4 remote-as 65001                     |
| neighbor 172.16.255.4 update-source Loopback0<br>neighbor 172.16.255.5 remote-as 65001                     | neighbor 172.16.255.4 update-source Loopback0<br>neighbor 172.16.255.5 remote-as 65001                     |
| neighbor 172.16.255.5 update-source Loopback0<br>!                                                         | neighbor 172.16.255.5 update-source Loopback0<br>!                                                         |

Table 2: Configuring Spine Switch 1 and Spine Switch 2 for PVLAN Extension in a BGP EVPN VXLAN Fabric

| Spine Switch 1                               | Spine Switch 2                               |
|----------------------------------------------|----------------------------------------------|
| address-family ipv4                          | address-family ipv4                          |
| exit-address-family                          | exit-address-family                          |
| !                                            | !                                            |
| address-family 12vpn evpn                    | address-family 12vpn evpn                    |
| neighbor 172.16.255.2 activate               | neighbor 172.16.255.1 activate               |
| neighbor 172.16.255.2 send-community both    | neighbor 172.16.255.1 send-community both    |
| neighbor 172.16.255.2 route-reflector-client | neighbor 172.16.255.1 route-reflector-client |
| neighbor 172.16.255.3 activate               | neighbor 172.16.255.3 activate               |
| neighbor 172.16.255.3 send-community both    | neighbor 172.16.255.3 send-community both    |
| neighbor 172.16.255.3 route-reflector-client | neighbor 172.16.255.3 route-reflector-client |
| neighbor 172.16.255.4 activate               | neighbor 172.16.255.4 activate               |
| neighbor 172.16.255.4 send-community both    | neighbor 172.16.255.4 send-community both    |
| neighbor 172.16.255.4 route-reflector-client | neighbor 172.16.255.4 route-reflector-client |
| neighbor 172.16.255.5 activate               | neighbor 172.16.255.5 activate               |
| neighbor 172.16.255.5 send-community both    | neighbor 172.16.255.5 send-community both    |
| neighbor 172.16.255.5 route-reflector-client | neighbor 172.16.255.5 route-reflector-client |
| exit-address-family                          | exit-address-family                          |
| !                                            | !                                            |
| ip pim rp-address 172.16.255.255             | ip pim rp-address 172.16.255.255             |
| ip msdp peer 172.16.254.2 connect-source     | ip msdp peer 172.16.254.1 connect-source     |
| Loopback1 remote-as 65001                    | Loopback1 remote-as 65001                    |
| ip msdp cache-sa-state                       | ip msdp cache-sa-state                       |
| !                                            | !                                            |
| end                                          | end                                          |
|                                              |                                              |
| Spine-01#                                    | Spine-02#                                    |
| end<br>Spine-01#                             | end<br>Spine-02#                             |

## Verifying PVLAN Extension in a BGP EVPN VXLAN Fabric

The following sections provide sample outputs for **show** commands to verify the PVLAN extension on the devices in the topology configured above:

- #unique\_228 unique\_228\_Connect\_42\_section\_ad2\_bfg\_dqb
- #unique\_228 unique\_228\_Connect\_42\_section\_b4h\_bfg\_dqb
- #unique\_228 unique\_228\_Connect\_42\_section\_p11\_bfg\_dqb
- #unique\_228 unique\_228\_Connect\_42\_section\_cl4\_bfg\_dqb
- #unique\_228 unique\_228\_Connect\_42\_section\_mbs\_bfg\_dqb

#### **Outputs to Verify the Configuration on VTEP 1**

The following example shows the output for the show vlan private-vlan command on VTEP 1:

Leaf-01# show vlan private-vlan

| Primary  | Secondary | Туре      | Ports   |
|----------|-----------|-----------|---------|
|          |           |           |         |
| 101      | 102       | community | Gi1/0/3 |
| 101      | 103       | community | Gi1/0/4 |
| 101      | 104       | isolated  | Gi1/0/5 |
| 201      | 202       | community |         |
| 201      | 203       | community |         |
| 201      | 204       | isolated  |         |
|          |           |           |         |
| Leaf-01# | ł         |           |         |

The following example shows the output for the **show ip arp vrf green** command on VTEP 1:

| Leaf-01# | show ip arp vrf | green |       |                |      |                |
|----------|-----------------|-------|-------|----------------|------|----------------|
| Protocol | Address         | Age   | (min) | Hardware Addr  | Туре | Interface      |
| Internet | 10.1.101.1      |       | -     | 10b3.d56a.8fc1 | ARPA | Vlan101        |
| Internet | 10.1.101.3      |       | 95    | f4cf.e243.34c2 | ARPA | Vlan101 pv 102 |
| Internet | 10.1.101.4      |       | 95    | f4cf.e243.34c3 | ARPA | Vlan101 pv 103 |
| Internet | 10.1.101.5      |       | 95    | f4cf.e243.34c4 | ARPA | Vlan101 pv 104 |
| Internet | 10.1.201.1      |       | -     | 10b3.d56a.8fcc | ARPA | Vlan201        |
| Internet | 172.16.254.3    |       | -     | 10b3.d56a.8fc8 | ARPA | Vlan901        |
|          |                 |       |       |                |      |                |
|          |                 |       |       |                |      |                |

Leaf-01#

The following example shows the output for the **show mac address-table vlan** *vlan-id* command on VTEP 1:

```
Leaf-01# show mac address-table vlan 101
       Mac Address Table
 _____
                    Ports
Vlan Mac Address Type
____
      _____
                   STATIC
STATIC
      10b3.d56a.8fc1
                              Vl101
101
101
      7c21.0dbd.9541
                              Vl101
     f4cf.e243.34c2
                  DYNAMIC pv Gi1/0/3
101
101 f4cf.e243.34c3 DYNAMIC pv Gi1/0/4
101
     f4cf.e243.34c4 DYNAMIC pv Gi1/0/5
Total Mac Addresses for this criterion: 5
```

Leaf-01#

The following example shows the output for the **show l2vpn evpn peers vxlan** command on VTEP 1:

Leaf-01# show 12vpn evpn peers vxlan

| Interface | VNI   | Peer-IP      | Num routes | eVNI  | UP time  |
|-----------|-------|--------------|------------|-------|----------|
|           |       |              |            |       |          |
| nve1      | 10101 | 172.16.254.4 | 8          | 10101 | 01:33:29 |
| nvel      | 10102 | 172.16.254.4 | 1          | 10102 | 01:33:29 |
| nve1      | 10103 | 172.16.254.4 | 1          | 10103 | 01:33:29 |
| nvel      | 10104 | 172.16.254.4 | 1          | 10104 | 00:01:37 |
|           |       |              |            |       |          |

Leaf-01#

The following example shows the output for the show nve peer command on VTEP 1:

| show nve | peer                                                                                    |                                                                                                    |                                                                                                    |                                                                                                    |                                                                                                    |                                                                                                    |
|----------|-----------------------------------------------------------------------------------------|----------------------------------------------------------------------------------------------------|----------------------------------------------------------------------------------------------------|----------------------------------------------------------------------------------------------------|----------------------------------------------------------------------------------------------------|----------------------------------------------------------------------------------------------------|
| VNI      | Туре                                                                                    | Peer-IP                                                                                                    | RMAC/Num_RTs                                                                                                    | eVNI sta                                                                                                    | te flags                                                                                                    | UP time                                                                                                    |
| 50901    | L3CP                                                                                    | 172.16.254.5                                                                                                    | 7c21.0dbd.2748                                                                                                    | 50901 U                                                                                                    | P A/M/4                                                                                                    | 01:33:30                                                                                                    |
| 50901    | L3CP                                                                                    | 172.16.254.4                                                                                                    | 7c21.0dbd.9548                                                                                                    | 50901 U                                                                                                    | P A/M/4                                                                                                    | 01:33:29                                                                                                    |
| 10101    | L2CP                                                                                    | 172.16.254.4                                                                                                    | 8                                                                                                    | 10101 U                                                                                                    | P N/A                                                                                                    | 01:33:29                                                                                                    |
| 10102    | L2CP                                                                                    | 172.16.254.4                                                                                                    | 1                                                                                                    | 10102 U                                                                                                    | P N/A                                                                                                    | 01:33:29                                                                                                    |
| 10103    | L2CP                                                                                    | 172.16.254.4                                                                                                    | 1                                                                                                    | 10103 U                                                                                                    | P N/A                                                                                                    | 01:33:29                                                                                                    |
| 10104    | L2CP                                                                                    | 172.16.254.4                                                                                                    | 1                                                                                                    | 10104 U                                                                                                    | P N/A                                                                                                    | 00:01:37                                                                                                    |
|          | <pre>show nve     VNI     50901     50901     10101     10102     10103     10104</pre> | show nve         peer           VNI         Type           50901         L3CP           50901         L3CP           10101         L2CP           10102         L2CP           10103         L2CP           10104         L2CP | Show nve peer           VNI         Type Peer-IP           50901         L3CP 172.16.254.5           50901         L3CP 172.16.254.4           10101         L2CP 172.16.254.4           10102         L2CP 172.16.254.4           10103         L2CP 172.16.254.4           10103         L2CP 172.16.254.4           10104         L2CP 172.16.254.4 | Show nve peer         RMAC/Num_RTs           VNI         Type Peer-IP         RMAC/Num_RTs           50901         L3CP 172.16.254.5         7c21.0dbd.2748           50901         L3CP 172.16.254.4         7c21.0dbd.9548           10101         L2CP 172.16.254.4         8           10102         L2CP 172.16.254.4         1           10103         L2CP 172.16.254.4         1           10104         L2CP 172.16.254.4         1 | Show nve peer         RMAC/Num_RTs         eVNI         sta           VNI         Type Peer-IP         RMAC/Num_RTs         eVNI         sta           50901         L3CP 172.16.254.5         7c21.0dbd.2748         50901         U           50901         L3CP 172.16.254.4         7c21.0dbd.9548         50901         U           10101         L2CP 172.16.254.4         8         10101         U           10102         L2CP 172.16.254.4         1         10102         U           10103         L2CP 172.16.254.4         1         10103         U           10104         L2CP 172.16.254.4         1         0104         U | Show nve peer           VNI         Type Peer-IP         RMAC/Num_RTs         eVNI         state flags           50901         L3CP 172.16.254.5         7c21.0dbd.2748         50901         UP A/M/4           50901         L3CP 172.16.254.4         7c21.0dbd.9548         50901         UP A/M/4           10101         L2CP 172.16.254.4         8         10101         UP N/A           10102         L2CP 172.16.254.4         1         10102         UP N/A           10103         L2CP 172.16.254.4         1         10103         UP N/A           10104         L2CP 172.16.254.4         1         10103         UP N/A |

Leaf-01#

The following example shows the output for the **show l2vpn evpn mac local** command on VTEP 1:

| Leaf-01# show : | 12vpn e | vpn ma | ac local                 |           |             |
|-----------------|---------|--------|--------------------------|-----------|-------------|
| MAC Address     | EVI     | VLAN   | ESI                      | Ether Tag | Next Hop(s) |
|                 |         |        |                          |           |             |
| f4cf.e243.34c2  | 101     | 101    | 0000.0000.0000.0000      | 0         | Gi1/0/3:101 |
| f4cf.e243.34c3  | 101     | 101    | 0000.0000.0000.0000      | 0         | Gi1/0/4:101 |
| f4cf.e243.34c4  | 101     | 101    | 0000.0000.0000.0000      | 0         | Gi1/0/5:101 |
| f4cf.e243.34c2  | 102     | 102    | 0000.0000.0000.0000      | 0         | Gi1/0/3:102 |
| f4cf.e243.34c3  | 103     | 103    | 0000.0000.0000.0000      | 0         | Gi1/0/4:103 |
| f4cf.e243.34c4  | 104     | 104    | 0000.0000.0000.0000.0000 | 0         | Gi1/0/5:104 |
|                 |         |        |                          |           |             |

Leaf-01#

The following example shows the output for the **show l2vpn evpn mac remote** command on VTEP 1:

| Leaf-01# | show | 12vpn | evpn        | mac | remote |
|----------|------|-------|-------------|-----|--------|
|          |      |       | - · F · · · |     |        |

| MAC Address    | EVI | VLAN | ESI                      | Ether Tag | Next Hop(s)  |
|----------------|-----|------|--------------------------|-----------|--------------|
|                |     |      |                          |           |              |
| 44d3.ca28.6cc3 | 101 | 101  | 0000.0000.0000.0000.0000 | 0         | 172.16.254.4 |
| 44d3.ca28.6cc4 | 101 | 101  | 0000.0000.0000.0000      | 0         | 172.16.254.4 |
| 44d3.ca28.6cc5 | 101 | 101  | 0000.0000.0000.0000.0000 | 0         | 172.16.254.4 |
| 44d3.ca28.6cc3 | 102 | 102  | 0000.0000.0000.0000.0000 | 0         | 172.16.254.4 |
| 44d3.ca28.6cc4 | 103 | 103  | 0000.0000.0000.0000.0000 | 0         | 172.16.254.4 |
| 44d3.ca28.6cc5 | 104 | 104  | 0000.0000.0000.0000.0000 | 0         | 172.16.254.4 |
| 44d3.ca28.6cc6 | 201 | 201  | 0000.0000.0000.0000.0000 | 0         | 172.16.254.5 |
| 44d3.ca28.6cc7 | 201 | 201  | 0000.0000.0000.0000.0000 | 0         | 172.16.254.5 |
| 44d3.ca28.6cc8 | 201 | 201  | 0000.0000.0000.0000      | 0         | 172.16.254.5 |
| 44d3.ca28.6cc6 | 202 | 202  | 0000.0000.0000.0000.0000 | 0         | 172.16.254.5 |
| 44d3.ca28.6cc7 | 203 | 203  | 0000.0000.0000.0000.0000 | 0         | 172.16.254.5 |
| 44d3.ca28.6cc8 | 204 | 204  | 0000.0000.0000.0000.0000 | 0         | 172.16.254.5 |
|                |     |      |                          |           |              |

Leaf-01#

The following example shows the output for the show l2route evpn mac ip command on VTEP 1:

| Leaf-01# | show 12 | route e | evpn mac ip    |             |         |              |
|----------|---------|---------|----------------|-------------|---------|--------------|
| EVI      | ETag    | Prod    | Mac Address    | Host IP     |         | Next Hop(s)  |
|          |         |         |                |             |         |              |
| 101      | 0       | L2VPN   | 10b3.d56a.8fc1 | 10.1.101.1  |         | V1101:0      |
| 101      | 0       | BGP     | 44d3.ca28.6cc3 | 10.1.101.13 | V:10101 | 172.16.254.4 |
| 101      | 0       | BGP     | 44d3.ca28.6cc4 | 10.1.101.14 | V:10101 | 172.16.254.4 |
| 101      | 0       | BGP     | 44d3.ca28.6cc5 | 10.1.101.15 | V:10101 | 172.16.254.4 |
| 101      | 0       | BGP     | 7c21.0dbd.9541 | 10.1.101.1  | V:10101 | 172.16.254.4 |
| 101      | 0       | L2VPN   | f4cf.e243.34c2 | 10.1.101.3  |         | Gi1/0/3:101  |
| 101      | 0       | L2VPN   | f4cf.e243.34c3 | 10.1.101.4  |         | Gi1/0/4:101  |
| 101      | 0       | L2VPN   | f4cf.e243.34c4 | 10.1.101.5  |         | Gi1/0/5:101  |
| 201      | 0       | BGP     | 44d3.ca28.6cc6 | 10.1.102.3  | V:10201 | 172.16.254.5 |
| 201      | 0       | BGP     | 44d3.ca28.6cc7 | 10.1.102.4  | V:10201 | 172.16.254.5 |
| 201      | 0       | BGP     | 44d3.ca28.6cc8 | 10.1.102.5  | V:10201 | 172.16.254.5 |
| 201      | 0       | BGP     | 7c21.0dbd.274c | 10.1.201.1  | V:10201 | 172.16.254.5 |

Leaf-01#

The following example shows the output for the **show bgp l2vpn evpn** command on VTEP 1:

Leaf-01# show bgp 12vpn evpn BGP table version is 70, local router ID is 172.16.255.3

```
Status codes: s suppressed, d damped, h history, * valid, > best, i - internal,
             r RIB-failure, S Stale, m multipath, b backup-path, f RT-Filter,
             x best-external, a additional-path, c RIB-compressed,
             t secondary path, L long-lived-stale,
Origin codes: i - IGP, e - EGP, ? - incomplete
RPKI validation codes: V valid, I invalid, N Not found
    Network
                   Next Hop
                                      Metric LocPrf Weight Path
Route Distinguisher: 172.16.255.3:101
 *>
     [2][172.16.255.3:101][0][48][10B3D56A8FC1][32][10.1.101.1]/24
                    ::
                                                    32768 ?
     [2] [172.16.255.3:101] [0] [48] [44D3CA286CC3] [32] [10.1.101.13] /24
 *>i
                    172.16.254.4 0 100 0 ?
 *>i
     [2] [172.16.255.3:101] [0] [48] [44D3CA286CC4] [32] [10.1.101.14] /24
                    172.16.254.4
                                          0 100 0 ?
     [2] [172.16.255.3:101] [0] [48] [44D3CA286CC5] [32] [10.1.101.15] /24
 *>i
                    172.16.254.4
                                           0 100 0 ?
      [2][172.16.255.3:101][0][48][7C210DBD9541][32][10.1.101.1]/24
 *>i
                    172.16.254.4 0 100 0 ?
 *>
      [2] [172.16.255.3:101] [0] [48] [F4CFE24334C2] [32] [10.1.101.3]/24
                                                     32768 ?
                    ::
 *>
      [2] [172.16.255.3:101] [0] [48] [F4CFE24334C3] [32] [10.1.101.4]/24
                                                     32768 ?
                    ::
     [2][172.16.255.3:101][0][48][F4CFE24334C4][32][10.1.101.5]/24
 *>
                                                     32768 ?
                    ::
Route Distinguisher: 172.16.255.3:102
 *>i [2][172.16.255.3:102][0][48][44D3CA286CC3][0][*]/20
                    172.16.254.4
                                 0 100
                                                        0 ?
 *>
      [2][172.16.255.3:102][0][48][F4CFE24334C2][0][*]/20
                                                     32768 2
                    ::
Route Distinguisher: 172.16.255.3:103
 *>i [2][172.16.255.3:103][0][48][44D3CA286CC4][0][*]/20
                    172.16.254.4 0 100
                                                       0 ?
      [2][172.16.255.3:103][0][48][F4CFE24334C3][0][*]/20
 *>
                                                    32768 2
                    ::
Route Distinguisher: 172.16.255.3:104
 *>i [2][172.16.255.3:104][0][48][44D3CA286CC5][0][*]/20
                    172.16.254.4 0 100
                                                        0 ?
     [2] [172.16.255.3:104] [0] [48] [F4CFE24334C4] [0] [*]/20
                                                     32768 ?
                    ::
Route Distinguisher: 172.16.255.3:201
 *>i [2][172.16.255.3:201][0][48][44D3CA286CC6][32][10.1.102.3]/24
                    172.16.254.5 0 100 0 ?
 *>i [2][172.16.255.3:201][0][48][44D3CA286CC7][32][10.1.102.4]/24
                    172.16.254.5 0 100 0 ?
 *>i [2][172.16.255.3:201][0][48][44D3CA286CC8][32][10.1.102.5]/24
                    172.16.254.5 0 100 0 ?
                                      Metric LocPrf Weight Path
    Network
                    Next Hop
 *>i [2][172.16.255.3:201][0][48][7C210DBD274C][32][10.1.201.1]/24
                                  0 100
                    172.16.254.5
                                                       0 2
Route Distinguisher: 172.16.255.3:202
*>i [2][172.16.255.3:202][0][48][44D3CA286CC6][0][*]/20
                    172.16.254.5
                                     0 100
                                                        0 ?
Route Distinguisher: 172.16.255.3:203
*>i [2][172.16.255.3:203][0][48][44D3CA286CC7][0][*]/20
                    172.16.254.5
                                           0 100
                                                         0 ?
Route Distinguisher: 172.16.255.3:204
*>i [2][172.16.255.3:204][0][48][44D3CA286CC8][0][*]/20
                    172.16.254.5
                                                         0 ?
                                      0 100
Route Distinguisher: 172.16.255.4:101
 *>i [2][172.16.255.4:101][0][48][44D3CA286CC3][32][10.1.101.13]/24
                    172.16.254.4
                                           0 100 0 ?
0 100 0 ?
 * i
                     172.16.254.4
                                                         0 ?
 *>i [2][172.16.255.4:101][0][48][44D3CA286CC4][32][10.1.101.14]/24
```

172.16.254.401000 ?172.16.254.401000 ? \* i \*>i [2][172.16.255.4:101][0][48][44D3CA286CC5][32][10.1.101.15]/24 172.16.254.4 0 100 0 ? 172.16.254.4 0 100 0 ? \* i 172.16.254.4 0 100 0 2 \*>i [2][172.16.255.4:101][0][48][7C210DBD9541][32][10.1.101.1]/24 
 172.16.254.4
 0
 100
 0 ?

 172.16.254.4
 0
 100
 0 ?
 \* i 0 ? Route Distinguisher: 172.16.255.4:102 \*>i [2][172.16.255.4:102][0][48][44D3CA286CC3][0][\*]/20 172.16.254.4 0 100 0 ? 0 \* i 172.16.254.4 100 0 ? Route Distinguisher: 172.16.255.4:103 \*>i [2][172.16.255.4:103][0][48][44D3CA286CC4][0][\*]/20 172.16.254.4 0 100 172.16.254.4 0 100 0 ? \* i 0 100 172.16.254.4 0 ? Route Distinguisher: 172.16.255.4:104 \* i [2][172.16.255.4:104][0][48][44D3CA286CC5][0][\*]/20 0 ? 172.16.254.4 0 100 \*>i 0 100 172.16.254.4 0 ? Route Distinguisher: 172.16.255.5:201 \*>i [2][172.16.255.5:201][0][48][44D3CA286CC6][32][10.1.102.3]/24 172.16.254.50100172.16.254.50100 0 ? 0 ? \* i \*>i [2][172.16.255.5:201][0][48][44D3CA286CC7][32][10.1.102.4]/24 
 172.16.254.5
 0
 100
 0

 172.16.254.5
 0
 100
 0
 \* i 0 2 \*>i [2][172.16.255.5:201][0][48][44D3CA286CC8][32][10.1.102.5]/24 172.16.254.501000?172.16.254.501000? \* i 0 2 \*>i [2][172.16.255.5:201][0][48][7C210DBD274C][32][10.1.201.1]/24 172.16.254.5 0 100 0 ? Metric LocPrf Weight Path \*>i [2][172.16.255.5:202][0][48][44D3CA286CC6][0][\*]/20 172.16.254.5 0 100 0 ? \* i 172.16.254.5 0 100 0 ? Route Distinguisher: 172.16.255.5:203 \*>i [2][172.16.255.5:203][0][48][44D3CA286CC7][0][\*]/20 0 ? 172.16.254.5 0 100 \* i 172.16.254.5 0 100 0 ? Route Distinguisher: 172.16.255.5:204 \*>i [2][172.16.255.5:204][0][48][44D3CA286CC8][0][\*]/20 172.16.254.50100172.16.254.50100 0 ? \* i 172.16.254.5 0 ? Route Distinguisher: 1:1 (default for vrf green) \*> [5][1:1][0][24][10.1.101.0]/17 0 32768 ? 0.0.0.0 \*>i [5][1:1][0][24][10.1.201.0]/17 0 100 172.16.254.5 0 ? 0 100 \* i 172.16.254.5 0 ? Leaf-01#

#### Outputs to Verify the Configuration on VTEP 2

The following example shows the output for the show vlan private-vlan command on VTEP 2:

Leaf-02# show vlan private-vlan
Primary Secondary Type Ports

| 101 | 102 | community | Gi1/0/11 |
|-----|-----|-----------|----------|
| 101 | 103 | community | Gi1/0/12 |
| 101 | 104 | isolated  | Gi1/0/13 |
| 201 | 202 | community |          |
| 201 | 203 | community |          |
| 201 | 204 | isolated  |          |

Leaf-02#

The following example shows the output for the **show ip arp vrf green** command on VTEP 2:

```
      Leaf-02# show ip arp vrf green

      Protocol Address
      Age (min)
      Hardware Addr
      Type
      Interface

      Internet 10.1.101.1
      -
      7c21.0dbd.9541
      ARPA
      Vlan101

      Internet 10.1.101.13
      95
      44d3.ca28.6cc3
      ARPA
      Vlan101 pv 102

      Internet 10.1.101.14
      95
      44d3.ca28.6cc4
      ARPA
      Vlan101 pv 103

      Internet 10.1.101.15
      95
      44d3.ca28.6cc5
      ARPA
      Vlan101 pv 103

      Internet 10.1.201.1
      -
      7c21.0dbd.954c
      ARPA
      Vlan101 pv 104

      Internet 172.16.254.4
      -
      7c21.0dbd.9548
      ARPA
      Vlan901
```

```
Leaf-02#
```

The following example shows the output for the **show mac address-table vlan** *vlan-id* command on VTEP 2:

```
Leaf-02# show mac address-table vlan 101
         Mac Address Table
_____
      Mac Address Type
Vlan
                                      Ports

        10b3.d56a.8fc1
        STATIC
        V1101

        44d3.ca28.6cc3
        DYNAMIC pv
        Gi1/0/11

____
 101
 101
      44d3.ca28.6cc4 DYNAMIC pv Gi1/0/12
101
101
     44d3.ca28.6cc5 DYNAMIC pv Gi1/0/13
101
      7c21.0dbd.9541 STATIC V1101
Total Mac Addresses for this criterion: 5
```

Leaf-02#

The following example shows the output for the **show l2vpn evpn peers vxlan** command on VTEP 2:

Leaf-02# show 12vpn evpn peers vxlan

| VNI   | Peer-IP                                 | Num routes                                                                                                    | eVNI                                                                                                    | UP time                                                                                                    |
|-------|-----------------------------------------|----------------------------------------------------------------------------------------------------|----------------------------------------------------------------------------------------------------|----------------------------------------------------------------------------------------------------|
|       |                                         |                                                                                                    |                                                                                                    |                                                                                                    |
| 10101 | 172.16.254.3                            | 8                                                                                                    | 10101                                                                                                    | 01:34:10                                                                                                    |
| 10102 | 172.16.254.3                            | 1                                                                                                    | 10102                                                                                                    | 01:34:10                                                                                                    |
| 10103 | 172.16.254.3                            | 1                                                                                                    | 10103                                                                                                    | 01:34:10                                                                                                    |
| 10104 | 172.16.254.3                            | 1                                                                                                    | 10104                                                                                                    | 00:02:13                                                                                                    |
|       | VNI<br>10101<br>10102<br>10103<br>10104 | VNI         Peer-IP           10101         172.16.254.3           10102         172.16.254.3           10103         172.16.254.3           10104         172.16.254.3 | VNI         Peer-IP         Num routes           10101         172.16.254.3         8           10102         172.16.254.3         1           10103         172.16.254.3         1           10104         172.16.254.3         1 | VNI         Peer-IP         Num routes         eVNI           10101         172.16.254.3         8         10101           10102         172.16.254.3         1         10102           10103         172.16.254.3         1         10103           10104         172.16.254.3         1         10103 |

Leaf-02#

The following example shows the output for the show nve peer command on VTEP 2:

| Leaf-02# <b>s</b> | how nve j | peer |              |                |            |       |          |
|-------------------|-----------|------|--------------|----------------|------------|-------|----------|
| Interface         | VNI       | Туре | Peer-IP      | RMAC/Num_RTs   | eVNI state | flags | UP time  |
| nvel              | 50901     | L3CP | 172.16.254.3 | 10b3.d56a.8fc8 | 50901 UP   | A/M/4 | 01:34:10 |
| nvel              | 50901     | L3CP | 172.16.254.5 | 7c21.0dbd.2748 | 50901 UP   | A/M/4 | 01:34:10 |

| nvel     | 10101 | L2CP 172.16.254.3 | 8 | 10101 | UP | N/A | 01:34:10 |
|----------|-------|-------------------|---|-------|----|-----|----------|
| nvel     | 10102 | L2CP 172.16.254.3 | 1 | 10102 | UP | N/A | 01:34:10 |
| nvel     | 10103 | L2CP 172.16.254.3 | 1 | 10103 | UP | N/A | 01:34:10 |
| nvel     | 10104 | L2CP 172.16.254.3 | 1 | 10104 | UP | N/A | 00:02:13 |
|          |       |                   |   |       |    |     |          |
| Leaf-02# |       |                   |   |       |    |     |          |

# The following example shows the output for the **show l2vpn evpn mac local** command on VTEP 2:

 Leaf-02# show
 Lvpn
 evpn
 mac
 local

 MAC Address
 EVI
 VLAN
 ESI
 Ether Tag
 Next Hop(s)

 44d3.ca28.6cc3
 101
 101
 0000.0000.0000.0000
 0
 Gi1/0/11:101

 44d3.ca28.6cc4
 101
 101
 0000.0000.0000.0000
 0
 Gi1/0/12:101

 44d3.ca28.6cc5
 101
 101
 0000.0000.0000.0000
 0
 Gi1/0/13:101

 44d3.ca28.6cc3
 102
 102
 0000.0000.0000.0000
 0
 Gi1/0/11:102

 44d3.ca28.6cc4
 103
 103
 0000.0000.0000.0000
 0
 Gi1/0/12:103

 44d3.ca28.6cc5
 104
 104
 0000.0000.0000.0000
 0
 Gi1/0/13:104

Leaf-02#

The following example shows the output for the **show l2vpn evpn mac remote** command on VTEP 2:

| Leaf-02# <b>show 12vpn evpn mac remote</b> |     |      |                     |           |              |  |  |  |  |
|--------------------------------------------|-----|------|---------------------|-----------|--------------|--|--|--|--|
| MAC Address                                | EVI | VLAN | ESI                 | Ether Tag | Next Hop(s)  |  |  |  |  |
|                                            |     |      |                     |           |              |  |  |  |  |
| f4cf.e243.34c2                             | 101 | 101  | 0000.0000.0000.0000 | 0         | 172.16.254.3 |  |  |  |  |
| f4cf.e243.34c3                             | 101 | 101  | 0000.0000.0000.0000 | 0         | 172.16.254.3 |  |  |  |  |
| f4cf.e243.34c4                             | 101 | 101  | 0000.0000.0000.0000 | 0         | 172.16.254.3 |  |  |  |  |
| f4cf.e243.34c2                             | 102 | 102  | 0000.0000.0000.0000 | 0         | 172.16.254.3 |  |  |  |  |
| f4cf.e243.34c3                             | 103 | 103  | 0000.0000.0000.0000 | 0         | 172.16.254.3 |  |  |  |  |
| f4cf.e243.34c4                             | 104 | 104  | 0000.0000.0000.0000 | 0         | 172.16.254.3 |  |  |  |  |
| 44d3.ca28.6cc6                             | 201 | 201  | 0000.0000.0000.0000 | 0         | 172.16.254.5 |  |  |  |  |
| 44d3.ca28.6cc7                             | 201 | 201  | 0000.0000.0000.0000 | 0         | 172.16.254.5 |  |  |  |  |
| 44d3.ca28.6cc8                             | 201 | 201  | 0000.0000.0000.0000 | 0         | 172.16.254.5 |  |  |  |  |
| 44d3.ca28.6cc6                             | 202 | 202  | 0000.0000.0000.0000 | 0         | 172.16.254.5 |  |  |  |  |
| 44d3.ca28.6cc7                             | 203 | 203  | 0000.0000.0000.0000 | 0         | 172.16.254.5 |  |  |  |  |
| 44d3.ca28.6cc8                             | 204 | 204  | 0000.0000.0000.0000 | 0         | 172.16.254.5 |  |  |  |  |

Leaf-02#

The following example shows the output for the show l2route evpn mac ip command on VTEP 2:

| Leaf-02# | show 12 | route e | evpn mac ip    |             |         |              |
|----------|---------|---------|----------------|-------------|---------|--------------|
| EVI      | ETag    | Prod    | Mac Address    | Host IP     |         | Next Hop(s)  |
|          |         |         |                |             |         |              |
| 101      | 0       | BGP     | 10b3.d56a.8fc1 | 10.1.101.1  | V:10101 | 172.16.254.3 |
| 101      | 0       | L2VPN   | 44d3.ca28.6cc3 | 10.1.101.13 |         | Gi1/0/11:101 |
| 101      | 0       | L2VPN   | 44d3.ca28.6cc4 | 10.1.101.14 |         | Gi1/0/12:101 |
| 101      | 0       | L2VPN   | 44d3.ca28.6cc5 | 10.1.101.15 |         | Gi1/0/13:101 |
| 101      | 0       | L2VPN   | 7c21.0dbd.9541 | 10.1.101.1  |         | V1101:0      |
| 101      | 0       | BGP     | f4cf.e243.34c2 | 10.1.101.3  | V:10101 | 172.16.254.3 |
| 101      | 0       | BGP     | f4cf.e243.34c3 | 10.1.101.4  | V:10101 | 172.16.254.3 |
| 101      | 0       | BGP     | f4cf.e243.34c4 | 10.1.101.5  | V:10101 | 172.16.254.3 |
| 201      | 0       | BGP     | 44d3.ca28.6cc6 | 10.1.102.3  | V:10201 | 172.16.254.5 |
| 201      | 0       | BGP     | 44d3.ca28.6cc7 | 10.1.102.4  | V:10201 | 172.16.254.5 |
| 201      | 0       | BGP     | 44d3.ca28.6cc8 | 10.1.102.5  | V:10201 | 172.16.254.5 |
| 201      | 0       | BGP     | 7c21.0dbd.274c | 10.1.201.1  | V:10201 | 172.16.254.5 |

Leaf-02#

The following example shows the output for the **show bgp l2vpn evpn** command on VTEP 2: Leaf-02# show bgp 12vpn evpn BGP table version is 65, local router ID is 172.16.255.4 Status codes: s suppressed, d damped, h history, \* valid, > best, i - internal, r RIB-failure, S Stale, m multipath, b backup-path, f RT-Filter, x best-external, a additional-path, c RIB-compressed, t secondary path, L long-lived-stale, Origin codes: i - IGP, e - EGP, ? - incomplete RPKI validation codes: V valid, I invalid, N Not found Next Hop Metric LocPrf Weight Path Network Route Distinguisher: 172.16.255.3:101 \* i [2][172.16.255.3:101][0][48][10B3D56A8FC1][32][10.1.101.1]/24 
 172.16.254.3
 0
 100
 0

 172.16.254.3
 0
 100
 0
 \*>i 172.16.254.3 0 100 0 ? \* i [2][172.16.255.3:101][0][48][F4CFE24334C2][32][10.1.101.3]/24 172.16.254.30100172.16.254.30100 0 ? \*>i 0 2 \* i [2][172.16.255.3:101][0][48][F4CFE24334C3][32][10.1.101.4]/24 172.16.254.3 0 100 0 ? \*>i 172.16.254.3 0 100 0 ? [2] [172.16.255.3:101] [0] [48] [F4CFE24334C4] [32] [10.1.101.5]/24 \* i 172.16.254.3 0 100 0 ? \*>i 100 0 2 172.16.254.3 0 Route Distinguisher: 172.16.255.3:102 \* i [2][172.16.255.3:102][0][48][F4CFE24334C2][0][\*]/20 172.16.254.3 0 100 0 2 \*>i 172.16.254.3 0 ? 0 100 Route Distinguisher: 172.16.255.3:103 \* i [2][172.16.255.3:103][0][48][F4CFE24334C3][0][\*]/20 0 ? 172.16.254.3 0 100 \*>i 172.16.254.3 0 100 0 2 Route Distinguisher: 172.16.255.3:104 \*>i [2][172.16.255.3:104][0][48][F4CFE24334C4][0][\*]/20 0 ? 172.16.254.3 0 100 \* i 172.16.254.3 0 100 0 ? Route Distinguisher: 172.16.255.4:101 [2][172.16.255.4:101][0][48][10B3D56A8FC1][32][10.1.101.1]/24 \*>i 172.16.254.3 0 100 0 ? \*> [2][172.16.255.4:101][0][48][44D3CA286CC3][32][10.1.101.13]/24 32768 ? :: \*> [2] [172.16.255.4:101] [0] [48] [44D3CA286CC4] [32] [10.1.101.14]/24 :: 32768 ? \*> [2] [172.16.255.4:101] [0] [48] [44D3CA286CC5] [32] [10.1.101.15] /24 32768 ? :: [2] [172.16.255.4:101] [0] [48] [7C210DBD9541] [32] [10.1.101.1] /24 \*> 32768 ? :: \*>i [2][172.16.255.4:101][0][48][F4CFE24334C2][32][10.1.101.3]/24 172.16.254.3 0 100 0 ? [2] [172.16.255.4:101] [0] [48] [F4CFE24334C3] [32] [10.1.101.4] /24 \*>i 
 Next Hop
 Metric LocPrf Weight Path

 172.16.254.3
 0
 100
 0
 Network \*>i [2][172.16.255.4:101][0][48][F4CFE24334C4][32][10.1.101.5]/24 0 100 172.16.254.3 0 2 Route Distinguisher: 172.16.255.4:102 [2][172.16.255.4:102][0][48][44D3CA286CC3][0][\*]/20 \*> 32768 ? :: \*>i [2][172.16.255.4:102][0][48][F4CFE24334C2][0][\*]/20 172.16.254.3 0 100 0 ?

Route Distinguisher: 172.16.255.4:103 \*> [2][172.16.255.4:103][0][48][44D3CA286CC4][0][\*]/20 32768 ? :: \*>i [2][172.16.255.4:103][0][48][F4CFE24334C3][0][\*]/20 172.16.254.3 0 100 0 2 Route Distinguisher: 172.16.255.4:104 \*> [2][172.16.255.4:104][0][48][44D3CA286CC5][0][\*]/20 32768 ? :: \*>i [2][172.16.255.4:104][0][48][F4CFE24334C4][0][\*]/20 172.16.254.3 0 100 0 2 Route Distinguisher: 172.16.255.4:201 \*>i [2][172.16.255.4:201][0][48][44D3CA286CC6][32][10.1.102.3]/24 172.16.254.5 0 100 0 ? \*>i [2][172.16.255.4:201][0][48][44D3CA286CC7][32][10.1.102.4]/24 172.16.254.5 0 100 0 ? \*>i [2][172.16.255.4:201][0][48][44D3CA286CC8][32][10.1.102.5]/24 172.16.254.5 0 100 0 ? \*>i [2][172.16.255.4:201][0][48][7C210DBD274C][32][10.1.201.1]/24 172.16.254.5 0 100 0 ? Route Distinguisher: 172.16.255.4:202 \*>i [2][172.16.255.4:202][0][48][44D3CA286CC6][0][\*]/20 172.16.254.5 0 100 0 ? Route Distinguisher: 172.16.255.4:203 \*>i [2][172.16.255.4:203][0][48][44D3CA286CC7][0][\*]/20 0 ? 172.16.254.5 0 100 Route Distinguisher: 172.16.255.4:204 \*>i [2][172.16.255.4:204][0][48][44D3CA286CC8][0][\*]/20 0 100 172.16.254.5 0 ? Route Distinguisher: 172.16.255.5:201 \*>i [2][172.16.255.5:201][0][48][44D3CA286CC6][32][10.1.102.3]/24 172.16.254.501000 ?172.16.254.501000 ? \* i 0 ? 172.16.254.5 \*>i [2][172.16.255.5:201][0][48][44D3CA286CC7][32][10.1.102.4]/24 172.16.254.50100172.16.254.50100 0 ? \* i \*>i [2][172.16.255.5:201][0][48][44D3CA286CC8][32][10.1.102.5]/24 172.16.254.5 0 100 0 ? 0 100 0 ? \* i 172.16.254.5 \*>i [2][172.16.255.5:201][0][48][7C210DBD274C][32][10.1.201.1]/24 172.16.254.5 0 100 0 ? Metric LocPrf Weight Path Next Hop Network \* i 172.16.254.5 0 100 0 ? Route Distinguisher: 172.16.255.5:202 \*>i [2][172.16.255.5:202][0][48][44D3CA286CC6][0][\*]/20 172.16.254.50100172.16.254.50100 0 ? \* i 172.16.254.5 0 ? Route Distinguisher: 172.16.255.5:203 \*>i [2][172.16.255.5:203][0][48][44D3CA286CC7][0][\*]/20 0 2 172.16.254.5 0 100 \* i 172.16.254.5 0 100 0 2 Route Distinguisher: 172.16.255.5:204 \*>i [2][172.16.255.5:204][0][48][44D3CA286CC8][0][\*]/20 172.16.254.5 0 100 0 ? \* i 0 172.16.254.5 100 0 ? Route Distinguisher: 1:1 (default for vrf green) \* i [5][1:1][0][24][10.1.101.0]/17 100 0? 100 0? 172.16.254.3 0 \* i 172.16.254.3 0 \*> 0.0.0.0 0 32768 ? \*>i [5][1:1][0][24][10.1.201.0]/17 0 ? 0 100 0 100 0 172.16.254.5 \* i 172.16.254.5 0 ?

Leaf-02#

## **Outputs to Verify the Configuration on VTEP 3**

The following example shows the output for the show vlan private-vlan command on VTEP 3:

Leaf-03# show vlan private-vlan

| Primary | Secondary | Туре      | Ports    |
|---------|-----------|-----------|----------|
|         |           |           |          |
| 101     | 102       | community |          |
| 101     | 103       | community |          |
| 101     | 104       | isolated  |          |
| 201     | 202       | community | Gi1/0/16 |
| 201     | 203       | community | Gi1/0/17 |
| 201     | 204       | isolated  | Gi1/0/18 |
|         |           |           |          |

Leaf-03#

The following example shows the output for the show ip arp vrf green command on VTEP 3:

| Leaf-03# | show ip arp vrf | green |       |                |      |           |
|----------|-----------------|-------|-------|----------------|------|-----------|
| Protocol | Address         | Age   | (min) | Hardware Addr  | Туре | Interface |
| Internet | 10.1.101.1      |       | -     | 7c21.0dbd.2741 | ARPA | Vlan101   |
| Internet | 10.1.201.1      |       | -     | 7c21.0dbd.274c | ARPA | Vlan201   |
| Internet | 172.16.254.5    |       | -     | 7c21.0dbd.2748 | ARPA | Vlan901   |
|          |                 |       |       |                |      |           |
| Leaf-03# |                 |       |       |                |      |           |

The following example shows the output for the **show mac address-table vlan** *vlan-id* command on VTEP 3:

Leaf-03#

The following example shows the output for the **show l2vpn evpn peers vxlan** command on VTEP 3:

Leaf-03# show 12vpn evpn peers vxlan

Leaf-03#

The following example shows the output for the show nve peer command on VTEP 3:

| Leaf-03# s | how nve p | eer  |              |                |       |       |       |          |
|------------|-----------|------|--------------|----------------|-------|-------|-------|----------|
| Interface  | VNI       | Туре | Peer-IP      | RMAC/Num_RTs   | eVNI  | state | flags | UP time  |
| nvel       | 50901     | L3CP | 172.16.254.3 | 10b3.d56a.8fc8 | 50901 | UP    | A/M/4 | 01:34:51 |
| nvel       | 50901     | L3CP | 172.16.254.4 | 7c21.0dbd.9548 | 50901 | UP    | A/M/4 | 01:34:51 |
|            |           |      |              |                |       |       |       |          |

Leaf-03#

The following example shows the output for the **show l2vpn evpn mac local** command on VTEP 3:

| Leaf-03# show 12vpn evpn mac local |     |      |                     |           |              |  |  |  |  |
|------------------------------------|-----|------|---------------------|-----------|--------------|--|--|--|--|
| MAC Address                        | EVI | VLAN | ESI                 | Ether Tag | Next Hop(s)  |  |  |  |  |
|                                    |     |      |                     |           |              |  |  |  |  |
| 44d3.ca28.6cc6                     | 201 | 201  | 0000.0000.0000.0000 | 0         | Gi1/0/16:201 |  |  |  |  |
| 44d3.ca28.6cc7                     | 201 | 201  | 0000.0000.0000.0000 | 0         | Gi1/0/17:201 |  |  |  |  |
| 44d3.ca28.6cc8                     | 201 | 201  | 0000.0000.0000.0000 | 0         | Gi1/0/18:201 |  |  |  |  |
| 44d3.ca28.6cc6                     | 202 | 202  | 0000.0000.0000.0000 | 0         | Gi1/0/16:202 |  |  |  |  |
| 44d3.ca28.6cc7                     | 203 | 203  | 0000.0000.0000.0000 | 0         | Gi1/0/17:203 |  |  |  |  |
| 44d3.ca28.6cc8                     | 204 | 204  | 0000.0000.0000.0000 | 0         | Gi1/0/18:204 |  |  |  |  |
|                                    |     |      |                     |           |              |  |  |  |  |

Leaf-03#

The following example shows the output for the **show l2vpn evpn mac remote** command on VTEP 3:

| Leaf-03# | show | 12vpn | evpn | mac | remote |
|----------|------|-------|------|-----|--------|
|          |      | -     | -    |     |        |

| MAC Address    | EVI | VLAN | ESI                      | Ether Tag | Next Hop(s)  |
|----------------|-----|------|--------------------------|-----------|--------------|
|                |     |      |                          |           |              |
| 44d3.ca28.6cc3 | 101 | 101  | 0000.0000.0000.0000.0000 | 0         | 172.16.254.4 |
| 44d3.ca28.6cc4 | 101 | 101  | 0000.0000.0000.0000      | 0         | 172.16.254.4 |
| 44d3.ca28.6cc5 | 101 | 101  | 0000.0000.0000.0000.0000 | 0         | 172.16.254.4 |
| f4cf.e243.34c2 | 101 | 101  | 0000.0000.0000.0000.0000 | 0         | 172.16.254.3 |
| f4cf.e243.34c3 | 101 | 101  | 0000.0000.0000.0000.0000 | 0         | 172.16.254.3 |
| f4cf.e243.34c4 | 101 | 101  | 0000.0000.0000.0000      | 0         | 172.16.254.3 |
| 44d3.ca28.6cc3 | 102 | 102  | 0000.0000.0000.0000.0000 | 0         | 172.16.254.4 |
| f4cf.e243.34c2 | 102 | 102  | 0000.0000.0000.0000.0000 | 0         | 172.16.254.3 |
| 44d3.ca28.6cc4 | 103 | 103  | 0000.0000.0000.0000.0000 | 0         | 172.16.254.4 |
| f4cf.e243.34c3 | 103 | 103  | 0000.0000.0000.0000.0000 | 0         | 172.16.254.3 |
| 44d3.ca28.6cc5 | 104 | 104  | 0000.0000.0000.0000.0000 | 0         | 172.16.254.4 |
| f4cf.e243.34c4 | 104 | 104  | 0000.0000.0000.0000      | 0         | 172.16.254.3 |

Leaf-03#

The following example shows the output for the show l2route evpn mac ip command on VTEP 3:

| Leaf-03# | show 12 | route e | evpn mac ip    |             |         |              |
|----------|---------|---------|----------------|-------------|---------|--------------|
| EVI      | ETag    | Prod    | Mac Address    | Host IP     |         | Next Hop(s)  |
|          |         |         |                |             |         |              |
| 101      | 0       | BGP     | 10b3.d56a.8fc1 | 10.1.101.1  | V:10101 | 172.16.254.3 |
| 101      | 0       | BGP     | 44d3.ca28.6cc3 | 10.1.101.13 | V:10101 | 172.16.254.4 |
| 101      | 0       | BGP     | 44d3.ca28.6cc4 | 10.1.101.14 | V:10101 | 172.16.254.4 |
| 101      | 0       | BGP     | 44d3.ca28.6cc5 | 10.1.101.15 | V:10101 | 172.16.254.4 |
| 101      | 0       | BGP     | 7c21.0dbd.9541 | 10.1.101.1  | V:10101 | 172.16.254.4 |
| 101      | 0       | BGP     | f4cf.e243.34c2 | 10.1.101.3  | V:10101 | 172.16.254.3 |
| 101      | 0       | BGP     | f4cf.e243.34c3 | 10.1.101.4  | V:10101 | 172.16.254.3 |
| 101      | 0       | BGP     | f4cf.e243.34c4 | 10.1.101.5  | V:10101 | 172.16.254.3 |
| 201      | 0       | L2VPN   | 44d3.ca28.6cc6 | 10.1.102.3  |         | Gi1/0/16:201 |
| 201      | 0       | L2VPN   | 44d3.ca28.6cc7 | 10.1.102.4  |         | Gi1/0/17:201 |
| 201      | 0       | L2VPN   | 44d3.ca28.6cc8 | 10.1.102.5  |         | Gi1/0/18:201 |
| 201      | 0       | L2VPN   | 7c21.0dbd.274c | 10.1.201.1  |         | V1201:0      |

Leaf-03#

The following example shows the output for the show bgp l2vpn evpn command on VTEP 3:

Leaf-03# show bgp 12vpn evpn BGP table version is 82, local router ID is 172.16.255.5

Status codes: s suppressed, d damped, h history, \* valid, > best, i - internal, r RIB-failure, S Stale, m multipath, b backup-path, f RT-Filter, x best-external, a additional-path, c RIB-compressed, t secondary path, L long-lived-stale, Origin codes: i - IGP, e - EGP, ? - incomplete RPKI validation codes: V valid, I invalid, N Not found Network Next Hop Metric LocPrf Weight Path Route Distinguisher: 172.16.255.3:101 \* i [2][172.16.255.3:101][0][48][10B3D56A8FC1][32][10.1.101.1]/24 172.16.254.301000 ?172.16.254.301000 ? \*>i 172.16.254.3 0 ? \* i [2][172.16.255.3:101][0][48][F4CFE24334C2][32][10.1.101.3]/24 
 172.16.254.3
 0
 100
 0

 172.16.254.3
 0
 100
 0
 \*>i 0 2 \* i [2][172.16.255.3:101][0][48][F4CFE24334C3][32][10.1.101.4]/24 172.16.254.3 0 100 0 ? \*>i 172.16.254.3 0 100 0 ? \* i [2][172.16.255.3:101][0][48][F4CFE24334C4][32][10.1.101.5]/24 172.16.254.3 0 100 0 ? \*>i 0 ? 172.16.254.3 0 100 Route Distinguisher: 172.16.255.3:102 \* i [2][172.16.255.3:102][0][48][F4CFE24334C2][0][\*]/20 0 2 172.16.254.3 0 100 0 100 \*>i 172.16.254.3 0 ? Route Distinguisher: 172.16.255.3:103 \* i [2][172.16.255.3:103][0][48][F4CFE24334C3][0][\*]/20 172.16.254.30100172.16.254.30100 0 ? \*>i 172.16.254.3 0 ? Route Distinguisher: 172.16.255.3:104 \*>i [2][172.16.255.3:104][0][48][F4CFE24334C4][0][\*]/20 172.16.254.3 0 100 0 ? \* i 172.16.254.3 0 100 0 ? Route Distinguisher: 172.16.255.4:101 \*>i [2][172.16.255.4:101][0][48][44D3CA286CC3][32][10.1.101.13]/24 
 172.16.254.4
 0
 100
 0

 172.16.254.4
 0
 100
 0
 \* i 0 ? \*>i [2][172.16.255.4:101][0][48][44D3CA286CC4][32][10.1.101.14]/24 172.16.254.401000 ?172.16.254.401000 ? \* i 0 2 \*>i [2][172.16.255.4:101][0][48][44D3CA286CC5][32][10.1.101.15]/24 172.16.254.401000 ?172.16.254.401000 ? \* i 0 ? \*>i [2][172.16.255.4:101][0][48][7C210DBD9541][32][10.1.101.1]/24 
 172.16.254.4
 0
 100
 0 ?

 172.16.254.4
 0
 100
 0 ?
 \* i 0 ? Route Distinguisher: 172.16.255.4:102 Metric LocPrf Weight Path Network Next Hop \*>i [2][172.16.255.4:102][0][48][44D3CA286CC3][0][\*]/20 172.16.254.4 0 100 172.16.254.4 0 100 0 2 \* i 172.16.254.4 0 ? Route Distinguisher: 172.16.255.4:103 \*>i [2][172.16.255.4:103][0][48][44D3CA286CC4][0][\*]/20 0 2 172.16.254.4 0 100 \* i 100 172.16.254.4 0 0 ? Route Distinguisher: 172.16.255.4:104 \* i [2][172.16.255.4:104][0][48][44D3CA286CC5][0][\*]/20 172.16.254.4 0 100 0 ? \*>i 172.16.254.4 0 100 0 ? Route Distinguisher: 172.16.255.5:101 \*>i [2][172.16.255.5:101][0][48][10B3D56A8FC1][32][10.1.101.1]/24 172.16.254.3 0 100 0 ? \*>i [2][172.16.255.5:101][0][48][44D3CA286CC3][32][10.1.101.13]/24 172.16.254.4 0 100 0 ?

[2] [172.16.255.5:101] [0] [48] [44D3CA286CC4] [32] [10.1.101.14] /24 172.16.254.4 0 100 0 ? [2][172.16.255.5:101][0][48][44D3CA286CC5][32][10.1.101.15]/24 \*>i 172.16.254.4 0 100 0 ? [2][172.16.255.5:101][0][48][7C210DBD9541][32][10.1.101.1]/24 \*>i 172.16.254.4 0 100 0 ? [2][172.16.255.5:101][0][48][F4CFE24334C2][32][10.1.101.3]/24 \*>i 172.16.254.3 0 100 0 ? [2][172.16.255.5:101][0][48][F4CFE24334C3][32][10.1.101.4]/24 172.16.254.3 0 100 0 ? [2] [172.16.255.5:101] [0] [48] [F4CFE24334C4] [32] [10.1.101.5]/24 \*>i 0 100 172.16.254.3 0 ? Route Distinguisher: 172.16.255.5:102 \*>i [2][172.16.255.5:102][0][48][44D3CA286CC3][0][\*]/20 172.16.254.4 0 100 0 ? \*>i [2][172.16.255.5:102][0][48][F4CFE24334C2][0][\*]/20 172.16.254.3 0 100 0 ? Route Distinguisher: 172.16.255.5:103 \*>i [2][172.16.255.5:103][0][48][44D3CA286CC4][0][\*]/20 172.16.254.4 0 100 0 ? \*>i [2][172.16.255.5:103][0][48][F4CFE24334C3][0][\*]/20 172.16.254.3 0 100 0 ? Route Distinguisher: 172.16.255.5:104 \*>i [2][172.16.255.5:104][0][48][44D3CA286CC5][0][\*]/20 0 ? 172.16.254.4 0 100 \*>i [2][172.16.255.5:104][0][48][F4CFE24334C4][0][\*]/20 172.16.254.3 0 100 0 2 Route Distinguisher: 172.16.255.5:201 \*> [2][172.16.255.5:201][0][48][44D3CA286CC6][32][10.1.102.3]/24 32768 2 . . \*> [2] [172.16.255.5:201] [0] [48] [44D3CA286CC7] [32] [10.1.102.4]/24 32768 ? :: Next Hop Metric LocPrf Weight Path Network [2][172.16.255.5:201][0][48][44D3CA286CC8][32][10.1.102.5]/24 \*> 32768 ? \*> [2][172.16.255.5:201][0][48][7C210DBD274C][32][10.1.201.1]/24 :: 32768 ? Route Distinguisher: 172.16.255.5:202 \*> [2][172.16.255.5:202][0][48][44D3CA286CC6][0][\*]/20 32768 ? :: Route Distinguisher: 172.16.255.5:203 \*> [2][172.16.255.5:203][0][48][44D3CA286CC7][0][\*]/20 32768 ? Route Distinguisher: 172.16.255.5:204 \*> [2][172.16.255.5:204][0][48][44D3CA286CC8][0][\*]/20 32768 ? :: Route Distinguisher: 1:1 (default for vrf green) \* i [5][1:1][0][24][10.1.101.0]/17 100 0 0 2 172.16.254.3 0 \*>i 172.16.254.3 100 0 ? \*> [5] [1:1] [0] [24] [10.1.201.0]/17 0 32768 ? 0.0.0.0 Leaf-03#

#### Outputs to Verify the Configuration on Spine Switch 1

The following example shows the output for the **show bgp l2vpn evpn summary** command on Spine Switch 1:

```
Spine-01# show bgp 12vpn evpn summary
BGP router identifier 172.16.255.1, local AS number 65001
```

BGP table version is 113, main routing table version 113 23 network entries using 8832 bytes of memory 47 path entries using 10528 bytes of memory 15/14 BGP path/bestpath attribute entries using 4440 bytes of memory 3 BGP rrinfo entries using 120 bytes of memory 15 BGP extended community entries using 720 bytes of memory 0 BGP route-map cache entries using 0 bytes of memory 0 BGP filter-list cache entries using 0 bytes of memory BGP using 24640 total bytes of memory BGP activity 47/24 prefixes, 107/60 paths, scan interval 60 secs 25 networks peaked at 13:03:03 Feb 19 2021 UTC (03:26:23.575 ago)

| Neighbor     | V | AS    | MsgRcvd | MsgSent | TblVer | InQ | OutQ | Up/Down  | State/PfxRcd |
|--------------|---|-------|---------|---------|--------|-----|------|----------|--------------|
| 172.16.255.2 | 4 | 65001 | 259     | 261     | 113    | 0   | 0    | 03:27:45 | 23           |
| 172.16.255.3 | 4 | 65001 | 240     | 250     | 113    | 0   | 0    | 03:27:49 | 8            |
| 172.16.255.4 | 4 | 65001 | 238     | 258     | 113    | 0   | 0    | 03:27:25 | 8            |
| 172.16.255.5 | 4 | 65001 | 236     | 258     | 113    | 0   | 0    | 03:27:19 | 8            |

```
Spine-01#
```

The following example shows the output for the **show bgp l2vpn evpn** command on Spine Switch 1:

Spine-01# show bgp 12vpn evpn BGP table version is 113, local router ID is 172.16.255.1 Status codes: s suppressed, d damped, h history, \* valid, > best, i - internal, r RIB-failure, S Stale, m multipath, b backup-path, f RT-Filter, x best-external, a additional-path, c RIB-compressed, t secondary path, L long-lived-stale, Origin codes: i - IGP, e - EGP, ? - incomplete RPKI validation codes: V valid, I invalid, N Not found Network Next Hop Metric LocPrf Weight Path Route Distinguisher: 172.16.255.3:101 \* i [2][172.16.255.3:101][0][48][10B3D56A8FC1][32][10.1.101.1]/24 172.16.254.3 0 100 0 ? \*>i 0 100 0 ? 172.16.254.3 \* i [2][172.16.255.3:101][0][48][F4CFE24334C2][32][10.1.101.3]/24 0 ? 172.16.254.3 0 100 \*>i 172.16.254.3 0 100 0 ? \* i [2][172.16.255.3:101][0][48][F4CFE24334C3][32][10.1.101.4]/24 172.16.254.3 0 100 0 ? \*>i 172.16.254.3 0 100 0 2 \* i [2][172.16.255.3:101][0][48][F4CFE24334C4][32][10.1.101.5]/24 0 ? 172.16.254.3 0 100 \*>i 172.16.254.3 0 100 0 ? Route Distinguisher: 172.16.255.3:102 \* i [2][172.16.255.3:102][0][48][F4CFE24334C2][0][\*]/20 172.16.254.3 0 100 0 ? \*>i 0 172.16.254.3 100 0 ? Route Distinguisher: 172.16.255.3:103 \* i [2][172.16.255.3:103][0][48][F4CFE24334C3][0][\*]/20 172.16.254.3 0 100 0 2 \*>i 172.16.254.3 0 ? 0 100 Route Distinguisher: 172.16.255.3:104 \* i [2][172.16.255.3:104][0][48][F4CFE24334C4][0][\*]/20 172.16.254.3 0 100 0 2 100 \*>i 172.16.254.3 0 0 ? Route Distinguisher: 172.16.255.4:101 \* i [2][172.16.255.4:101][0][48][44D3CA286CC3][32][10.1.101.13]/24 172.16.254.4 0 100 0 ? \*>i 172.16.254.4 0 100 0 ? \* i [2][172.16.255.4:101][0][48][44D3CA286CC4][32][10.1.101.14]/24

172.16.254.401000 ?172.16.254.401000 ? \*>i \* i [2][172.16.255.4:101][0][48][44D3CA286CC5][32][10.1.101.15]/24 172.16.254.4 0 100 0 ? 172.16.254.4 0 100 0 ? 0 100 \*>i 172.16.254.4 0 2 \* i [2][172.16.255.4:101][0][48][7C210DBD9541][32][10.1.101.1]/24 172.16.254.401000?172.16.254.401000? \*>i 0 ? Route Distinguisher: 172.16.255.4:102 Network Next Hop Metric LocPrf Weight Path \* i [2][172.16.255.4:102][0][48][44D3CA286CC3][0][\*]/20 172.16.254.4 0 100 172.16.254.4 0 100 0 ? \*>i 0 ? Route Distinguisher: 172.16.255.4:103 \* i [2][172.16.255.4:103][0][48][44D3CA286CC4][0][\*]/20 0 ? 172.16.254.4 0 100 \*>i 172.16.254.4 0 100 0 ? Route Distinguisher: 172.16.255.4:104 \* i [2][172.16.255.4:104][0][48][44D3CA286CC5][0][\*]/20 172.16.254.4 0 100 0 ? \*>i 0 100 172.16.254.4 0 ? Route Distinguisher: 172.16.255.5:201 \* i [2][172.16.255.5:201][0][48][44D3CA286CC6][32][10.1.102.3]/24 172.16.254.50100172.16.254.50100 0 ? 0 ? \*>i \* i [2][172.16.255.5:201][0][48][44D3CA286CC7][32][10.1.102.4]/24 172.16.254.5 0 100 0 ? \*>i 172.16.254.5 0 100 0 ? [2][172.16.255.5:201][0][48][44D3CA286CC8][32][10.1.102.5]/24 \* i 172.16.254.501000?172.16.254.501000? \*>i \* i [2][172.16.255.5:201][0][48][7C210DBD274C][32][10.1.201.1]/24 172.16.254.5 0 100 0 ? \*>i 0 0 ? 172.16.254.5 100 Route Distinguisher: 172.16.255.5:202 \* i [2][172.16.255.5:202][0][48][44D3CA286CC6][0][\*]/20 0 ? 172.16.254.5 0 100 \*>i 172.16.254.5 0 100 0 ? Route Distinguisher: 172.16.255.5:203 \* i [2][172.16.255.5:203][0][48][44D3CA286CC7][0][\*]/20 0 ? 172.16.254.5 0 100 \*>i 172.16.254.5 0 100 0 ? Route Distinguisher: 172.16.255.5:204 \* i [2][172.16.255.5:204][0][48][44D3CA286CC8][0][\*]/20 172.16.254.50100172.16.254.50100 0 ? \*>i 172.16.254.5 0 ? Route Distinguisher: 1:1 \* i [5][1:1][0][24][10.1.101.0]/17 0 ? 0 100 172.16.254.4 0 100 0 100 \* i 172.16.254.3 0 ? \*>i 172.16.254.3 0 ? \* i [5][1:1][0][24][10.1.201.0]/17 0 100 172.16.254.5 0 ? \*>i 0 100 172.16.254.5 0 ?

Spine-01#

#### **Outputs to Verify the Configuration on Spine Switch 2**

The following example shows the output for the **show bgp l2vpn evpn summary** command on Spine Switch 2:

Spine-02# show bgp 12vpn evpn summary BGP router identifier 172.16.255.2, local AS number 65001 BGP table version is 113, main routing table version 113 23 network entries using 8832 bytes of memory 47 path entries using 10528 bytes of memory 15/14 BGP path/bestpath attribute entries using 4440 bytes of memory 3 BGP rrinfo entries using 120 bytes of memory 15 BGP extended community entries using 720 bytes of memory 0 BGP route-map cache entries using 0 bytes of memory O BGP filter-list cache entries using O bytes of memory BGP using 24640 total bytes of memory BGP activity 46/23 prefixes, 107/60 paths, scan interval 60 secs 25 networks peaked at 13:03:07 Feb 19 2021 UTC (03:27:53.810 ago) Neighbor 77 NS MeaRavd Measont Thiver InO Outo Un/Down State/PfyPed

| NCIGIDOI     | ۰. | 110   | ingricia | ingociic | TOTVCT | ±112 | oucy | 0p/ D0 111 | beace/ i imica |
|--------------|----|-------|----------|----------|--------|------|------|------------|----------------|
| 172.16.255.1 | 4  | 65001 | 263      | 261      | 113    | 0    | 0    | 03:29:16   | 23             |
| 172.16.255.3 | 4  | 65001 | 243      | 251      | 113    | 0    | 0    | 03:29:17   | 8              |
| 172.16.255.4 | 4  | 65001 | 240      | 259      | 113    | 0    | 0    | 03:28:48   | 8              |
| 172.16.255.5 | 4  | 65001 | 240      | 257      | 113    | 0    | 0    | 03:28:45   | 8              |
|              |    |       |          |          |        |      |      |            |                |

```
Spine-02#
```

The following example shows the output for the **show bgp l2vpn evpn** command on Spine Switch 2:

```
Spine-02# show bgp 12vpn evpn
BGP table version is 113, local router ID is 172.16.255.2
Status codes: s suppressed, d damped, h history, * valid, > best, i - internal,
            r RIB-failure, S Stale, m multipath, b backup-path, f RT-Filter,
             x best-external, a additional-path, c RIB-compressed,
             t secondary path, L long-lived-stale,
Origin codes: i - IGP, e - EGP, ? - incomplete
RPKI validation codes: V valid, I invalid, N Not found
                                      Metric LocPrf Weight Path
    Network
                   Next Hop
Route Distinguisher: 172.16.255.3:101
 * i [2][172.16.255.3:101][0][48][10B3D56A8FC1][32][10.1.101.1]/24
                   172.16.254.3
                                          0 100
                                                      0 ?
 *>i
                    172.16.254.3
                                           0
                                               100
                                                        0 2
 * i
     [2][172.16.255.3:101][0][48][F4CFE24334C2][32][10.1.101.3]/24
                   172.16.254.3 0 100 0 ?
 *>i
                    172.16.254.3
                                           0
                                               100
                                                        0 ?
 * i [2][172.16.255.3:101][0][48][F4CFE24334C3][32][10.1.101.4]/24
                                   0 100
                                                      0 ?
                   172.16.254.3
 *>i
                    172.16.254.3
                                           0
                                                100
                                                        0 2
     [2][172.16.255.3:101][0][48][F4CFE24334C4][32][10.1.101.5]/24
 * i
                    172.16.254.3
                                          0 100
                                                      0 ?
 *>i
                     172.16.254.3
                                               100
                                                        0 ?
                                            0
Route Distinguisher: 172.16.255.3:102
 * i [2][172.16.255.3:102][0][48][F4CFE24334C2][0][*]/20
                   172.16.254.3
                                   0 100
                                                        0 2
*>i
                                               100
                     172.16.254.3
                                           0
                                                        0 ?
Route Distinguisher: 172.16.255.3:103
 * i [2][172.16.255.3:103][0][48][F4CFE24334C3][0][*]/20
                   172.16.254.3
                                   0 100
                                                        0 2
 *>i
                    172.16.254.3
                                           0
                                               100
                                                        0 ?
Route Distinguisher: 172.16.255.3:104
* i [2][172.16.255.3:104][0][48][F4CFE24334C4][0][*]/20
                    172.16.254.3 0 100
                                                        0 ?
*>i
                    172.16.254.3
                                           0 100
                                                        0 ?
Route Distinguisher: 172.16.255.4:101
 * i [2][172.16.255.4:101][0][48][44D3CA286CC3][32][10.1.101.13]/24
                    172.16.254.4
                                          0 100
                                                       0 ?
```

172.16.254.4 0 100 \*>i 0 ? \* i [2][172.16.255.4:101][0][48][44D3CA286CC4][32][10.1.101.14]/24 172.16.254.401000 ?172.16.254.401000 ? \*>i 0 ? \* i [2][172.16.255.4:101][0][48][44D3CA286CC5][32][10.1.101.15]/24 
 172.16.254.4
 0
 100
 0

 172.16.254.4
 0
 100
 0
 \*>i 0 ? \* i [2][172.16.255.4:101][0][48][7C210DBD9541][32][10.1.101.1]/24 172.16.254.4 0 100 0 ? \*>i 0 100 172.16.254.4 0 2 Route Distinguisher: 172.16.255.4:102 Network Next Hop Metric LocPrf Weight Path \* i [2][172.16.255.4:102][0][48][44D3CA286CC3][0][\*]/20 172.16.254.4 0 100 0 2 \*>i 172.16.254.4 0 100 0 ? Route Distinguisher: 172.16.255.4:103 \* i [2][172.16.255.4:103][0][48][44D3CA286CC4][0][\*]/20 0 100 0 100 172.16.254.4 0 ? \*>i 0 2 172.16.254.4 Route Distinguisher: 172.16.255.4:104 \* i [2][172.16.255.4:104][0][48][44D3CA286CC5][0][\*]/20 172.16.254.4 0 100 0 ? \*>i 172.16.254.4 0 100 0 ? Route Distinguisher: 172.16.255.5:201 \* i [2][172.16.255.5:201][0][48][44D3CA286CC6][32][10.1.102.3]/24 
 172.16.254.5
 0
 100
 0 ?

 172.16.254.5
 0
 100
 0 ?
 \*>i 172.16.254.5 0 2 \* i [2][172.16.255.5:201][0][48][44D3CA286CC7][32][10.1.102.4]/24 
 172.16.254.5
 0
 100
 0 ?

 172.16.254.5
 0
 100
 0 ?
 \*>i 0 2 \* i [2][172.16.255.5:201][0][48][44D3CA286CC8][32][10.1.102.5]/24 
 172.16.254.5
 0
 100
 0 ?

 172.16.254.5
 0
 100
 0 ?
 \*>i 172.16.254.5 0 ? [2][172.16.255.5:201][0][48][7C210DBD274C][32][10.1.201.1]/24 \* i 172.16.254.501000 ?172.16.254.501000 ? \*>i 0 ? Route Distinguisher: 172.16.255.5:202 \* i [2][172.16.255.5:202][0][48][44D3CA286CC6][0][\*]/20 172.16.254.50100172.16.254.50100 0 2 \*>i 0 ? Route Distinguisher: 172.16.255.5:203 \* i [2][172.16.255.5:203][0][48][44D3CA286CC7][0][\*]/20 172.16.254.5 0 100 0 ? \*>i 172.16.254.5 0 100 0 ? Route Distinguisher: 172.16.255.5:204 \* i [2][172.16.255.5:204][0][48][44D3CA286CC8][0][\*]/20 172.16.254.5 0 100 0 ? \*>i 0 100 0 ? 172.16.254.5 Route Distinguisher: 1:1 \* i [5][1:1][0][24][10.1.101.0]/17 100 172.16.254.4 0 0 ? 0 100 \* i 172.16.254.3 0 ? 0 100 \*>i 172.16.254.3 0 ? \* i [5][1:1][0][24][10.1.201.0]/17 0 100 0 100 0 ? 172.16.254.5 \*>i 172.16.254.5 0 ?

Spine-02#